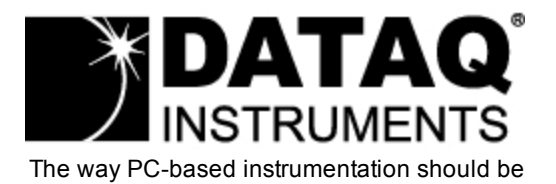

### **DI-160** Event, State, and Count Data Logger

### User's Manual Manual Revision E

Copyright © Dataq Instruments, Inc. The Information contained herein is the exclusive property of Dataq Instruments, Inc., except as otherwise indicated and shall not be reproduced, transmitted, transcribed, stored in a retrieval system, or translated into any human or computer language, in any form or by any means, electronic, mechanical, magnetic, optical, chemical, manual, or otherwise without expressed written authorization from the company. The distribution of this material outside the company may occur only as authorized by the company in writing.

Dataq Instruments' hardware and software products are not designed to be used in the diagnosis and treatment of humans, nor are they to be used as critical components in any life-support systems whose failure to perform can reasonably be expected to cause significant injury to humans.

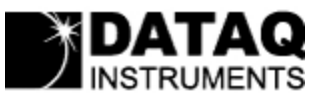

241 Springside Drive Akron, Ohio 44333 U.S.A. Telephone: 330-668-1444 Fax: 330-666-5434 Designed and manufactured in the United States of America

# Introduction

Congratulations on your purchase of the DI-160 Event, State, and Count Data Logger. This documentation is designed to familiarize you with the features and functions of the <u>Hardware</u> and <u>Software</u> for the DI-160 Event, State, and Count Data Logger.

The DI-160 features programmable capture modes to detect events (when events happen), states (how long between events), and counts (how many events). An internal real-time clock provides time- and date-stamping for each captured quantity. Storage is accomplished to a removable SD-style memory card. The data storage format is comma-separated value (CSV) so recorded files are human-readable and easily imported to other applications like Microsoft Excel.

The DI-160 features eight input channels split between four high voltage and four low voltage types. The high voltage channels may be connected to any ±5 to ±300V peak AC or DC source and feature input-to-output and channel-to-channel isolation of 500 VDC or ±250 V peak AC. The four low voltage inputs are internally pulled-up and may be used to detect activity from switch closures, TTL-level signals, or DC levels up to 30 V.

A USB interface is provided to allow the DI-160 to be easily configured for specific measurements. The unit can be powered using the provided USB/AC power adaptor or the internal rechargeable battery (up to 24 hours). Three status LEDs are provided: Recording (Active LED), USB connection (USB LED), and low battery (Battery LED).

Learn more about the DI-160 Hardware Learn more about the DI-160 Event Recorder Software

## Warranty and Service Policy

### **Product Warranty**

DATAQ Instruments, Inc. warrants that this hardware will be free from defects in materials and workmanship under normal use and service for a period of one year from the date of shipment. DATAQ Instruments' obligations under this warranty shall not arise until the defective material is shipped freight prepaid to DATAQ Instruments. The only responsibility of DATAQ Instruments under this warranty is to repair or replace, at its discretion and on a free of charge basis, the defective material.

This warranty does not extend to products that have been repaired or altered by persons other than DATAQ Instruments employees, or products that have been subjected to misuse, neglect, improper installation, or accident. DATAQ Instruments shall have no liability for incidental or consequential damages of any kind arising out of the sale, installation, or use of its products.

### **Service Policy**

1. All products returned to DATAQ Instruments for service, regardless of warranty status, must be on a freight-prepaid basis.

2. DATAQ Instruments will strive to achieve a 5 day turnaround on any repair or replacement of any defective product.

3. For in-warranty repairs, DATAQ Instruments will return repaired items to the buyer freight prepaid. Out of warranty repairs will be returned with freight prepaid and added to the service invoice.

### Hardware

#### Features

The DI-160 event, state, and count data logger is a portable, stand-alone data recording module that allows configuration through your computer's USB port and data storage to a removable SD flash card. Power is derived from the provided USB/AC power adaptor or from the internal, rechargeable battery. The device is designed specifically to record when, how long, and how many times events occur. Features include:

- 4 isolated high voltage channels with a range of ±5 to ±300 V DC or peak AC (channels 1-4)
- 4 non-isolated low voltage and switch closure inputs at a range of ±30 V DC or peak AC (channels 5-8)
- Push-button to stop/start recording data to SD card
- Easy-to-read LED lights clearly indicate instrument status
- Data is recorded directly to a removable SD card
- Built-in USB (mini) interface for communications with any Windows XP or higher PC
- Includes setup software and outputs data to a .csv file format that can be read by most spreadsheet programs like Microsoft Excel or Open Office
- Programmable State, Event, AC Counter, or High Speed Counter functions available per channel (maximum of 3 "Counter" channels).

### **Signal Inputs**

The DI-160 features four high voltage channels (±5 to ±300 V DC or peak AC) and 4 low voltage channels (±30 V DC or peak AC) all located on a single eight-position screw terminal block and clearly labeled for easy connection and operation. The high voltage channels feature input-to-output and channel-to-channel isolation of 500 VDC or ±250 V peak AC. The four low voltage inputs are internally pulled-up and may be used to detect activity from switch closures, TTL-level signals, or DC levels up to 30 V.

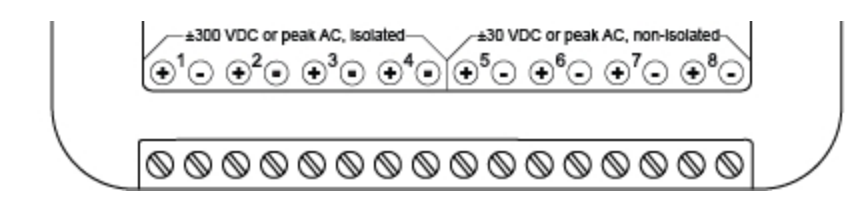

# Specifications

### Signal Inputs

| High Voltage Channels         |                          |  |  |  |  |  |
|-------------------------------|--------------------------|--|--|--|--|--|
| Number of Channels:           | 4                        |  |  |  |  |  |
| Working Range:                | ±5 to ±300 VDC, 230 Vrms |  |  |  |  |  |
| Trigger Threshold:            | 4 Volts                  |  |  |  |  |  |
| Channel-to-channel Isolation: | 500 V DC, ±250 V peak AC |  |  |  |  |  |
| Input-to-output Isolation:    | 500 V DC, ±250 V peak AC |  |  |  |  |  |
| Max Input without Damage:     | ±360 V DC or peak AC     |  |  |  |  |  |
| Low Voltage and Switch Clo    | osure Inputs             |  |  |  |  |  |
| Number of Channels:           | 4                        |  |  |  |  |  |
| Configuration:                | Internally pulled up     |  |  |  |  |  |
| Working Range:                | TTL                      |  |  |  |  |  |
| Trigger Threshold:            | 2.5 V DC                 |  |  |  |  |  |
| Isolation:                    | None                     |  |  |  |  |  |
| Max Input without Damage:     | ±30 V DC or peak AC      |  |  |  |  |  |

### Operation

| Programmable func-<br>tions: | Event, State, Count (alternating current (AC) counter or high-speed (HS) counter; HV channels 1-3 and LV channels 5-7 may function as counters, but no more than three counters can be enabled at any time.)                 |
|------------------------------|----------------------------------------------------------------------------------------------------|
| Counter Operation            |                                                                                                    |
| Reset condition:             | Programmable interval timeout                                                                                                    |
| Maximum count:               | 1 second interval: 8,192 (2 <sup>13</sup> )<br>>1 second interval: 9,999                                                                                                    |
| Maximum frequency:           | 2 KHz                                                                                                    |
| Minimum pulse<br>width:      | >500 µs                                                                                                    |
| HS Counter Oper-<br>ation:   | Used whenever the need exists to account for and total each pulse that occurs within a sample interval                                                                                                    |
| AC Counter Oper-<br>ation:   | Optimized for 50/60 Hz power line frequencies. Designed to ignore power line tran-<br>sitions and to change state only when power is removed or applied.<br>Maximum line frequency: 120 Hz<br>Maximum count frequency: 20 Hz |
| State Operation              | Determines the DURATION of an event. Records the state that exists upon ter-<br>mination of a sample interval.                                                                                                    |
| Event Operation              | Determines WHEN an event occurred, but does not yield the duration of the event.<br>Records a single time-stamped data point when one or more events occur within a<br>definable interval.                                   |

| Min capture event<br>pulse width:                      | >500µs                                                                    |
|--------------------------------------------------------|---------------------------------------------------------------------------|
| Programmable<br>intervals (applies<br>to all channels) | 1,2,5,10,15,30 seconds; 1,2,3,4,5,10,15,30 minutes; 1,2,4,6,8,12,24 hours |

#### Internal Date/Time Clock

Accuracy: 20 ppm Sync Method: via connected PC during setup

### System Configuration

| Method:     | Via PC-based program; Uploaded via USB port                                                                                               |
|-------------|----------------------------------------------------------------------------------------------------|
| Parameters: | Enabled/disabled channels; Sample interval; Function ((AC) counter, (HS) counter, Event, Pulse); User annotation per channel; Device name |

### **Data Memory**

| Туре:                  | Removable Standard SD-style        |
|------------------------|------------------------------------|
| Maximum memory size:   | 2 GB                               |
| SD File system format: | FAT32                              |
| Storage file format:   | ASCII comma separated value (.csv) |

### **Controls, Indicators, and Connections**

| Interface:                | USB 2.0 (mini-B style connector)                                                                     |
|---------------------------|----------------------------------------------------------------------------------------------------|
| Storage:                  | Removable SD-style memory                                                                            |
| Push button con-<br>trol: | Stop/Start recording to SD memory                                                                    |
| Indicators (LED):         | Active, USB, Battery                                                                                 |
| Input Con-<br>nections:   | One 16-position terminal strip divided into two sections (High Voltage and Switch Clo-<br>sure/ TTL) |

#### Power

| Internal Battery Type:     | Rechargeable lithium-ion            |
|----------------------------|-------------------------------------|
| Internal Battery Type:     | Rechargeable lithium-ion            |
| Internal Battery Run time: | 24 hours                            |
| Current drain:             | 450 mA max @ 5VDC                   |
| AC adaptor:                | 100-240 VAC, 50-60 Hz               |
| External Power:            | via USB port or provided AC adaptor |

### Environmental

| Operating Temperature: | -0°C to 35°C            |
|------------------------|-------------------------|
| Operating Humidity:    | 0 to 90% non-condensing |
| Storage Temperature:   | -20°C to 45°C           |
| Storage Humidity:      | 0 to 90% non-condensing |

### **Physical Characteristics**

| Enclosure:  | Hardened Plastic                                                   |
|-------------|--------------------------------------------------------------------|
| Mounting:   | Desktop; bulkhead                                                  |
| Dimensions: | $2.625D \times 5.5W \times 1.53H$ in. (6.67D × 13.97W × 3.89H cm.) |
| Weight:     | 4.5 oz.                                                            |

### **OS Compatibility**

| Setup software:     | Windows XP (32-bit), Windows Vista and Windows 7 (32- and 64-bit versions) |
|---------------------|----------------------------------------------------------------------------|
| SD-based CSV files: | OS-independent                                                             |

### **Block Diagram**

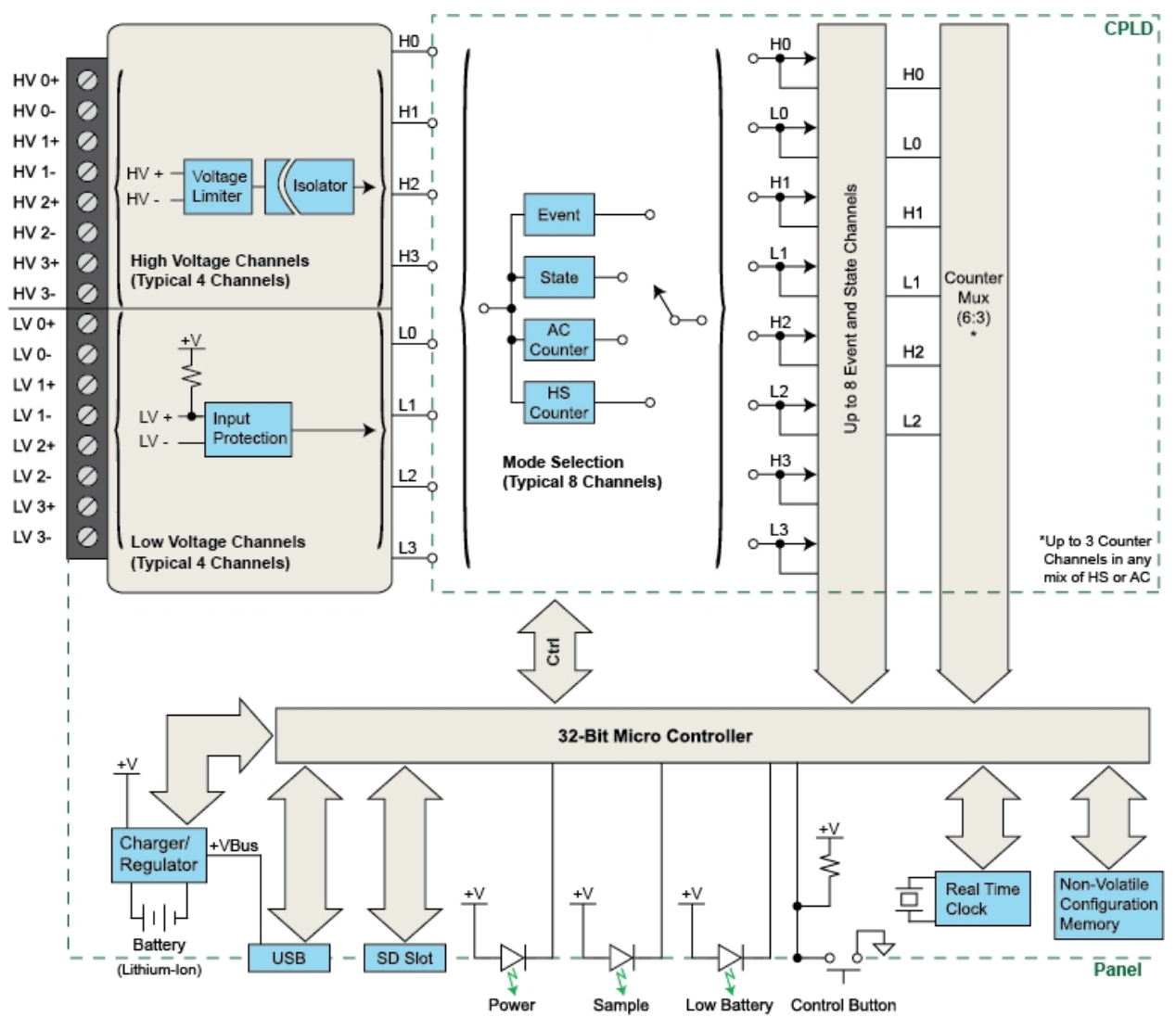

# **Dimensional Drawing**

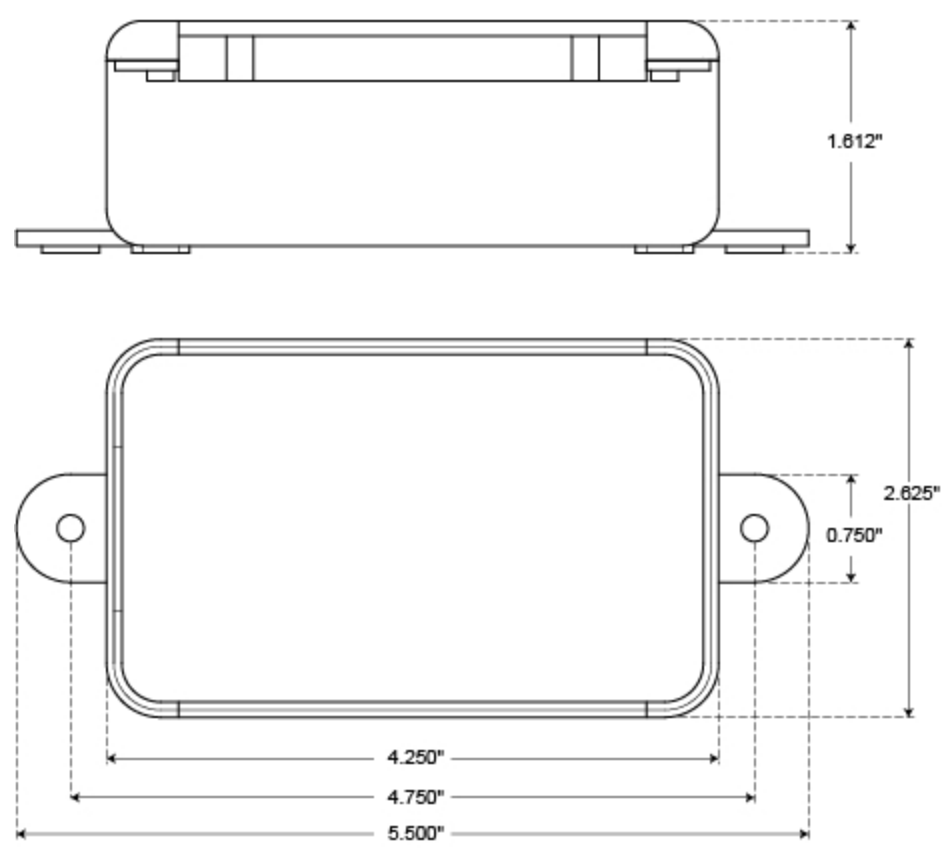

## **Unpacking the Device**

The following items are included with each DI-160 Event, State, and Count Data Logger. Verify that you have the following:

- Your DI-160 Instrument
- Mini-B USB cable for device setup
- AC Power Adapter to record data in the field (the USB cable connects to the AC power adapter)
- Rechargeable lithium ion battery (pre-installed in the device)
- DATAQ Instruments screw driver for signal connections
- Software via download (<u>http://www.dataq.com/160</u>)

If an item is missing or damaged, submit a support ticket at <u>http://www.dataq.com/ticket</u> or call DATAQ Instruments at 330-668-1444. DATAQ support will guide you through the appropriate steps for replacing missing or damaged items. Save the original packing material in the unlikely event that your unit must, for any reason, be sent back to DATAQ Instruments.

## **Connecting Input Signals**

All input signal connections are made to the 16-port screw terminal. Each terminal is labeled directly on the top of the instrument case.

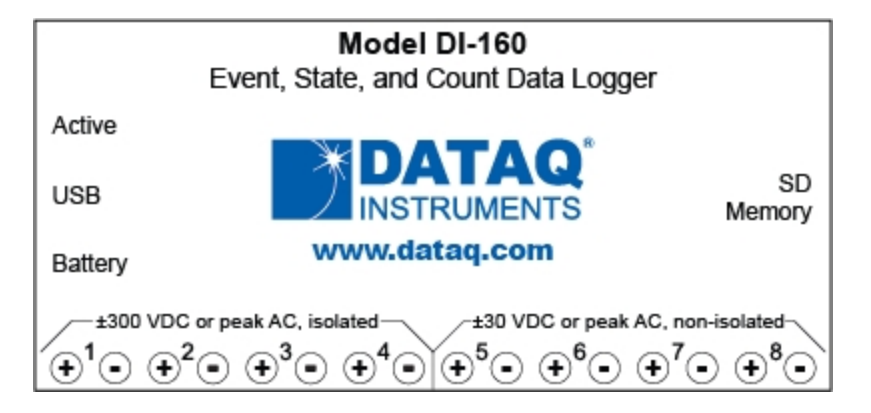

Channels 1-4 are High Voltage channels for signals in the range of ±300 VDC, 230 Vrms.

Channels 5-8 are Low Voltage channels for TTL level signals (±30 V DC or peak AC max).

Use the following diagram to connect channel 1.

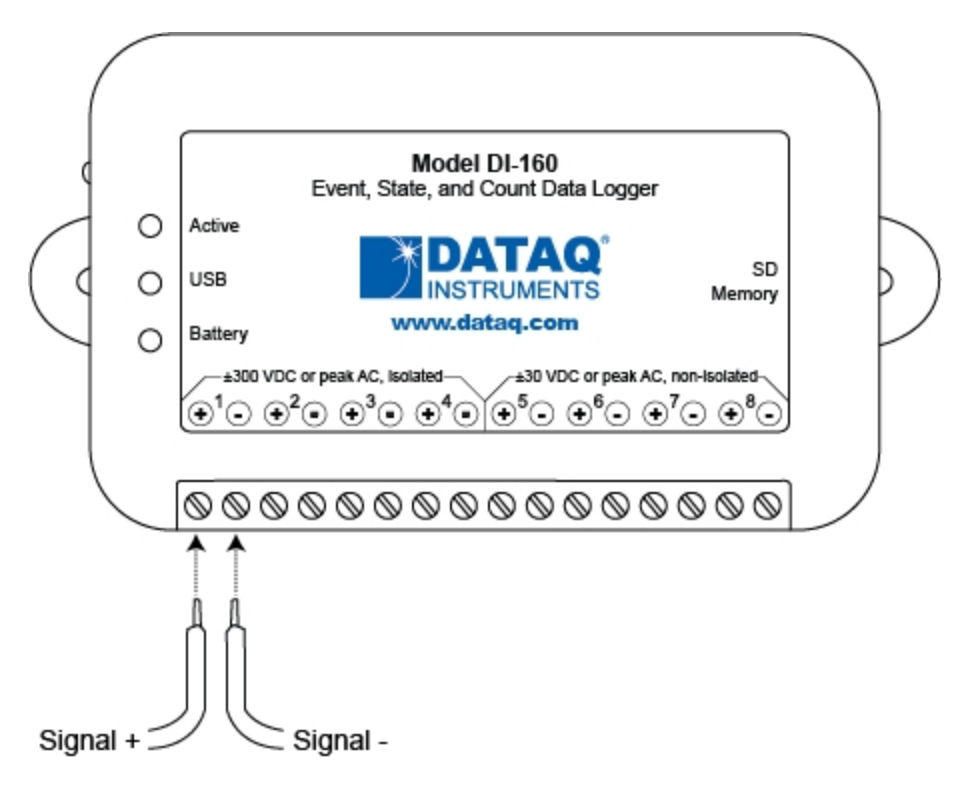

To connect signals to the DI-160:

1. Insert the stripped end of a signal lead into the desired terminal directly under the screw.

2. Tighten the pressure flap by rotating the screw clockwise with a small screwdriver. Make sure that the pressure flap tightens only against the signal wire and not the wire insulation. Do not over-tighten.

3. Tug gently on the signal lead to ensure that it is firmly secured.

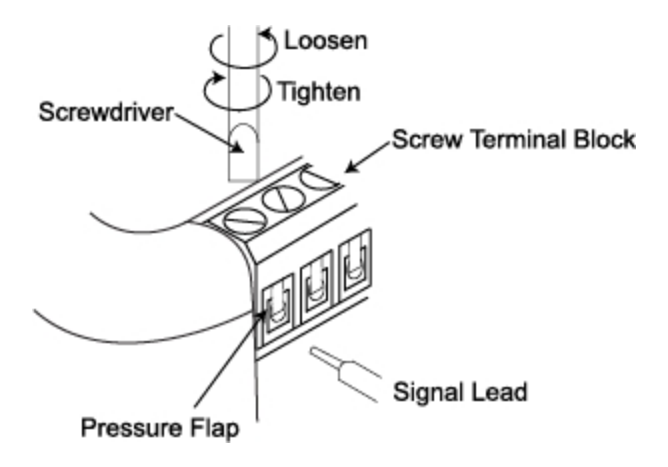

When an input signal is connected and the DATAQ Instruments Event Recorder software is run, a real time display of sampled data is shown.

## **Applying Power**

- 1. Connect the Mini-B USB connection to the DI-160 Unit.
- 2. Connect the other end of the USB cable to your PC or the provided AC power supply.
- 3. Plug the AC power supply into any appropriate power source (if not connected to your PC).

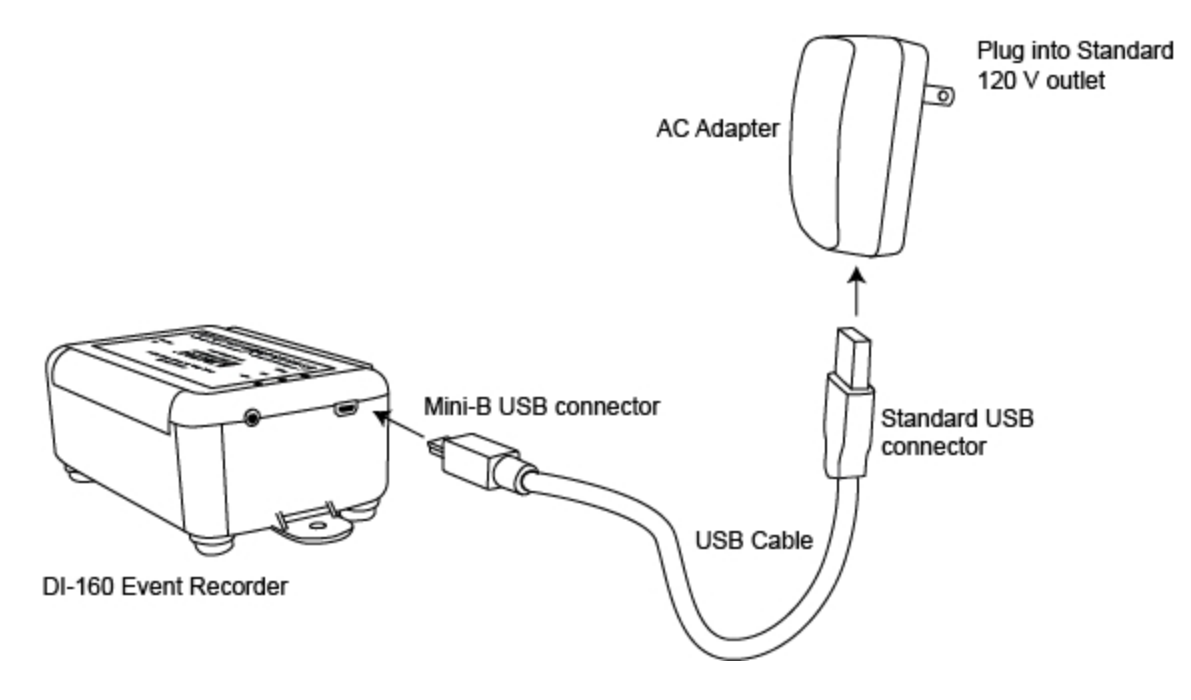

### **Indicators and Controls**

The DI-160 Data Logger has 3 indicators (green LEDs) and 1 push-button control (for start/stop recording to SD card).

### Active LED

The Active LED flashes green once every 4 seconds when recording to the SD card.

If the device is unable to record to the SD card the Active LED will not blink. This may be because of an incorrect file format on your SD card. Please see SD Memory.

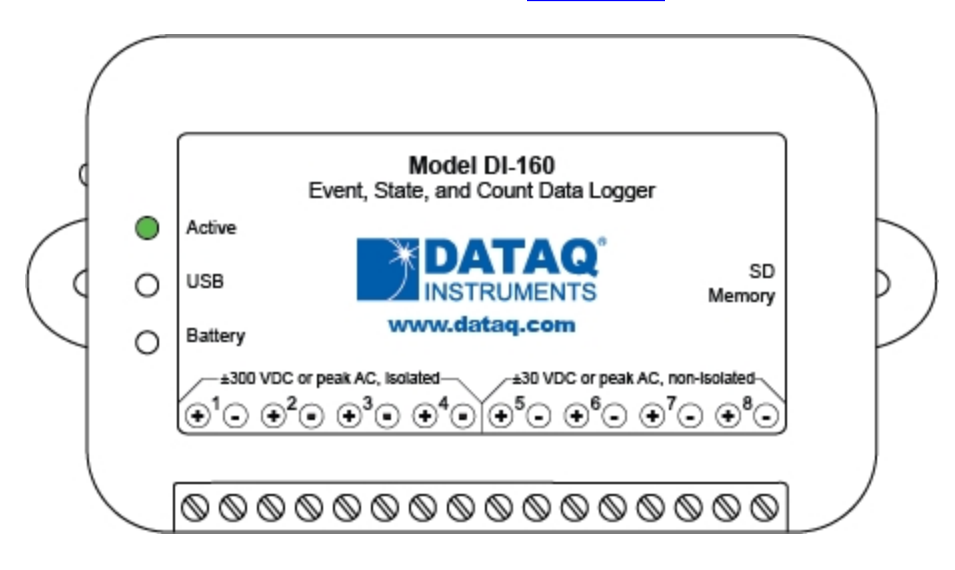

#### USB LED

The USB LED glows when the USB cable is connected to your PC.

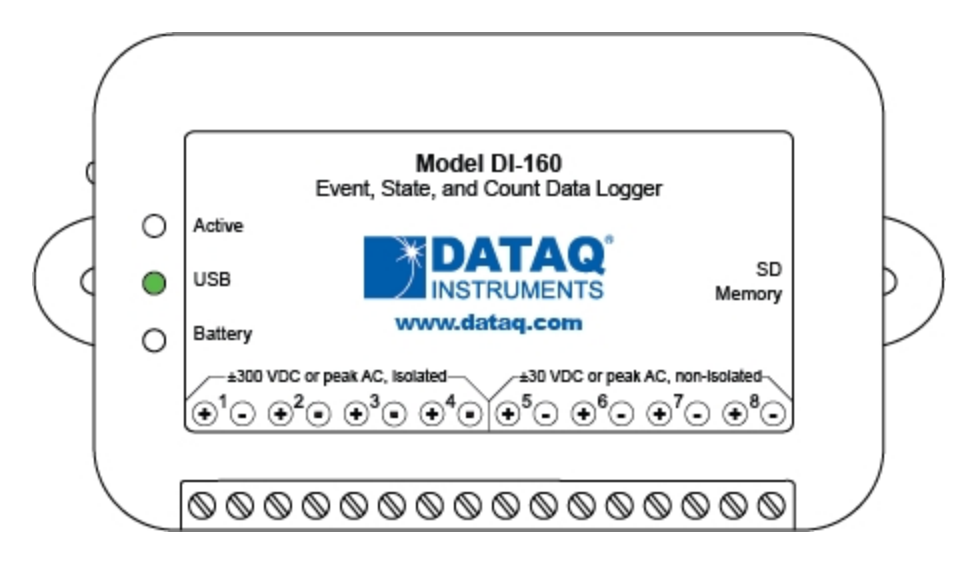

### Battery LED

The Battery LED glows to show when the battery is charging. The battery can be charged via the USB connection either connected to your PC or to the provided AC adapter. The battery will lose its charge over time even when idle. The battery is designed as a backup in case of momentary power failure (24 hour battery life). Once the battery if fully charged, the Battery LED turns off.

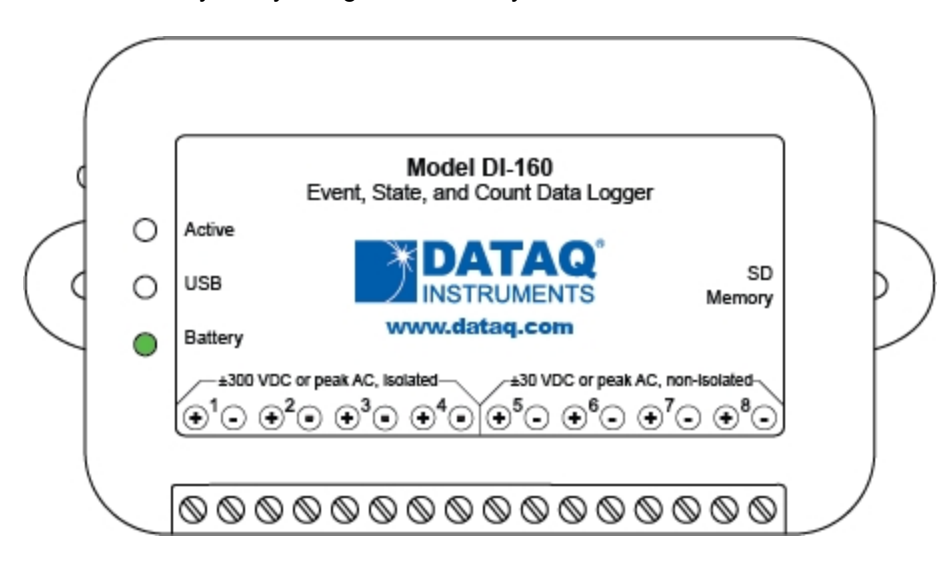

### Start/Stop Push Button

The Start/Stop button is located on the side of the device near the LEDs and the USB connection. Use this button to start/stop recording to your SD card.

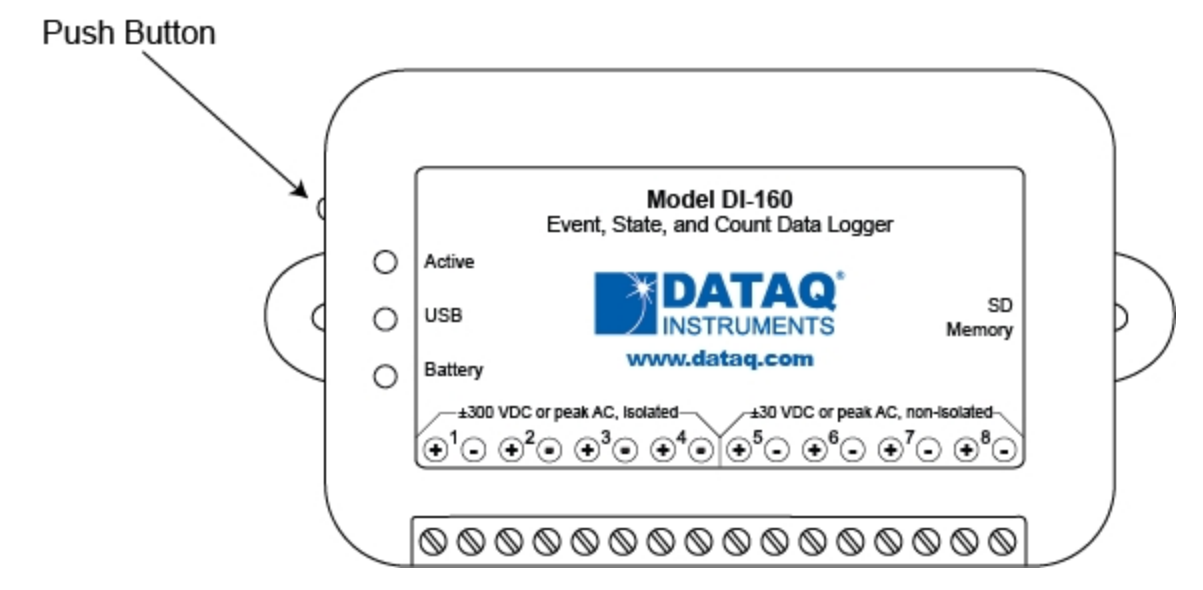

To Start recording to your SD card press and hold the button. The Active LED will turn on. Hold the button until the Active LED turns off. The Active LED will flash green once every 4 seconds when recording to SD.

To Stop recording to your SD card press and hold the button. The Active LED will turn on. Hold the button until the Active LED turns off. The Active LED will stay off when not recording.

# SD Memory

Use any standard SD-style memory card (Please Note: SD HD is *not* supported) up to 2 GB in size to record your data (DATAQ Instruments part number 101014-2GS). All data must be recorded to the SD card (you cannot record to a PC) and the SD card must be formatted to FAT32 file system. FAT32 is the standard format for SD cards. You can check the file system format of your SD card using Windows to view the properties of the card. If the file system is not "FAT32" you must reformat the card using Windows.

#### Note: To reduce battery drain use an SD card with no data stored on it.

Remove the SD card and insert into an SD card reader to access the data files. You can open the file in any spreadsheet program that accepts csv file format (see <u>Reported Data</u> to view sample output). All files are sequentially named starting with dataq001.csv. Each recording session creates a new file. If power is lost during recording, and the battery backup was either not installed or discharged, you must restart a new recording session using the <u>start/stop push button</u>, the <u>start recording icon</u>, or the <u>Settings > Start Recording</u> menu item. The SD memory slot is spring-loaded to ensure the card cannot fall out accidentally. Simply push the SD card until it catches to installe. Once installed, push the SD card in to release it.

#### Note: Do not remove the SD card during recording.

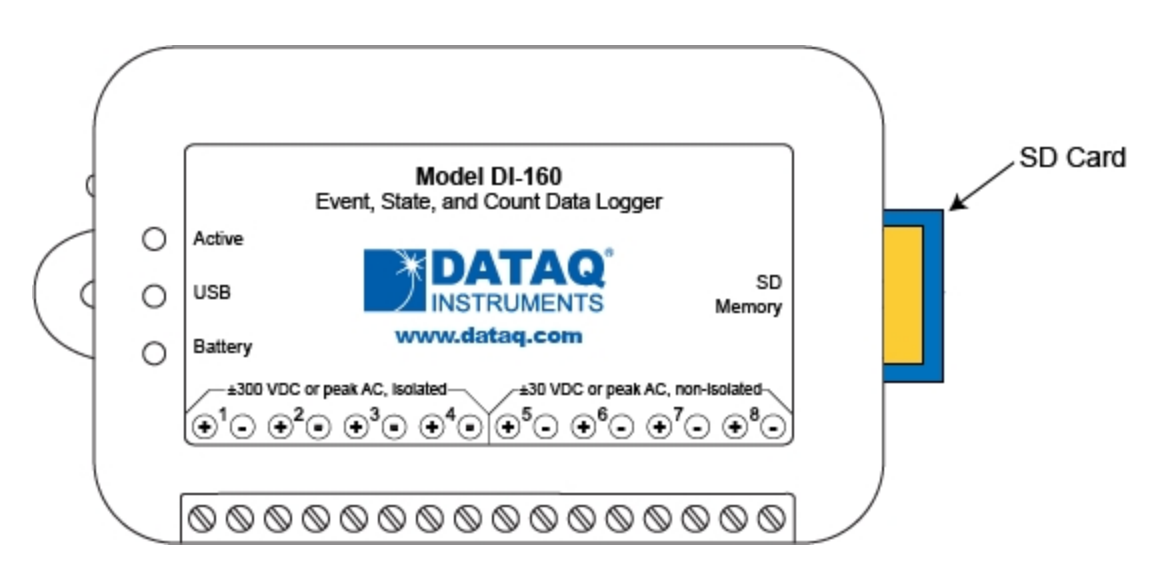

Access the file directory with the SD Directory icon, the File > Directory menu item, or an SD card reader.

### **Battery Replacement**

Replace your battery if your device will not hold a charge. The battery will lose power over time even when not in use. Be sure to charge it before ordering another battery. The battery is located on the bottom of the circuit board. You must disassemble the device in order to replace the battery.

**Note**: Only replace the battery with a factory-approved replacement (DATAQ Instruments part number 2000130). Installing the wrong type of battery may cause the device to catch fire.

1. Remove the rubber feet on the bottom of the device.

2. Unscrew and remove the bottom screws.

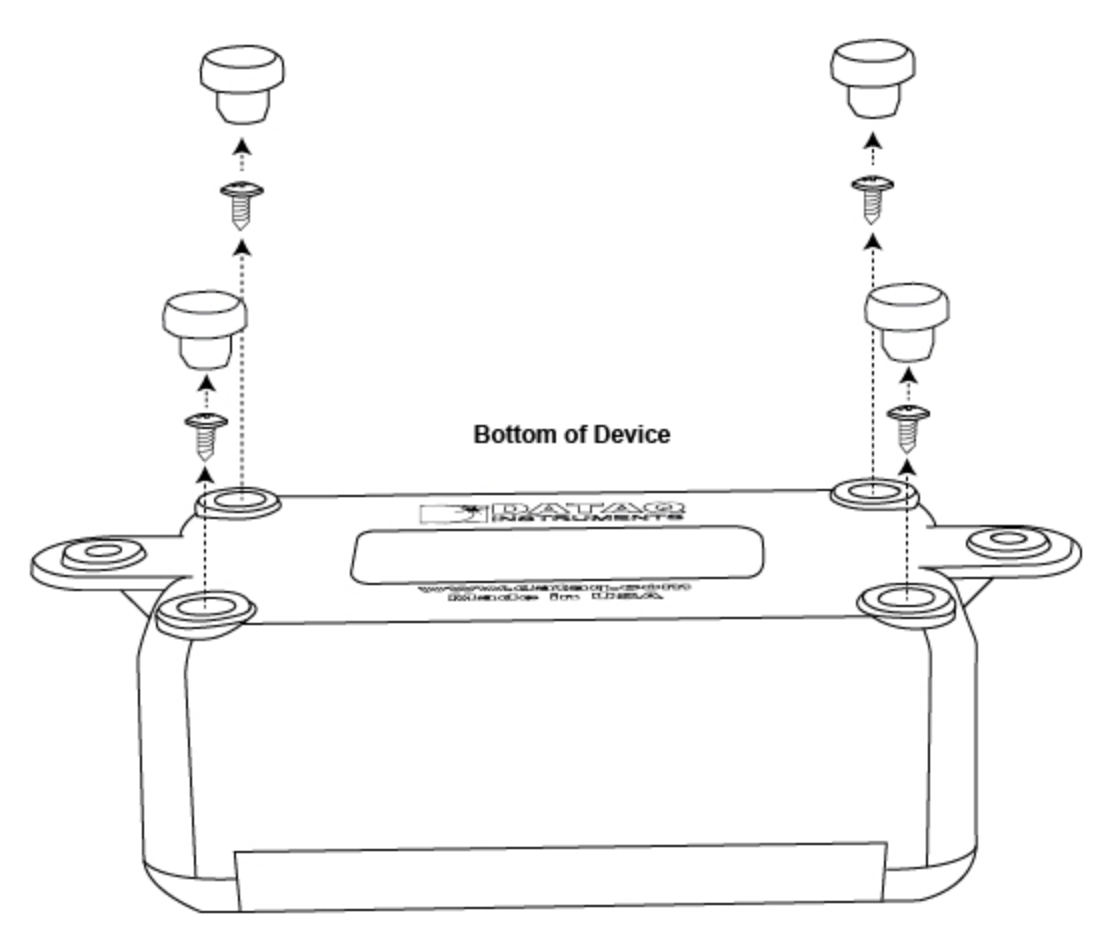

3. Remove the top casing.

4. Remove the circuit board and flip over to reveal the battery holder.

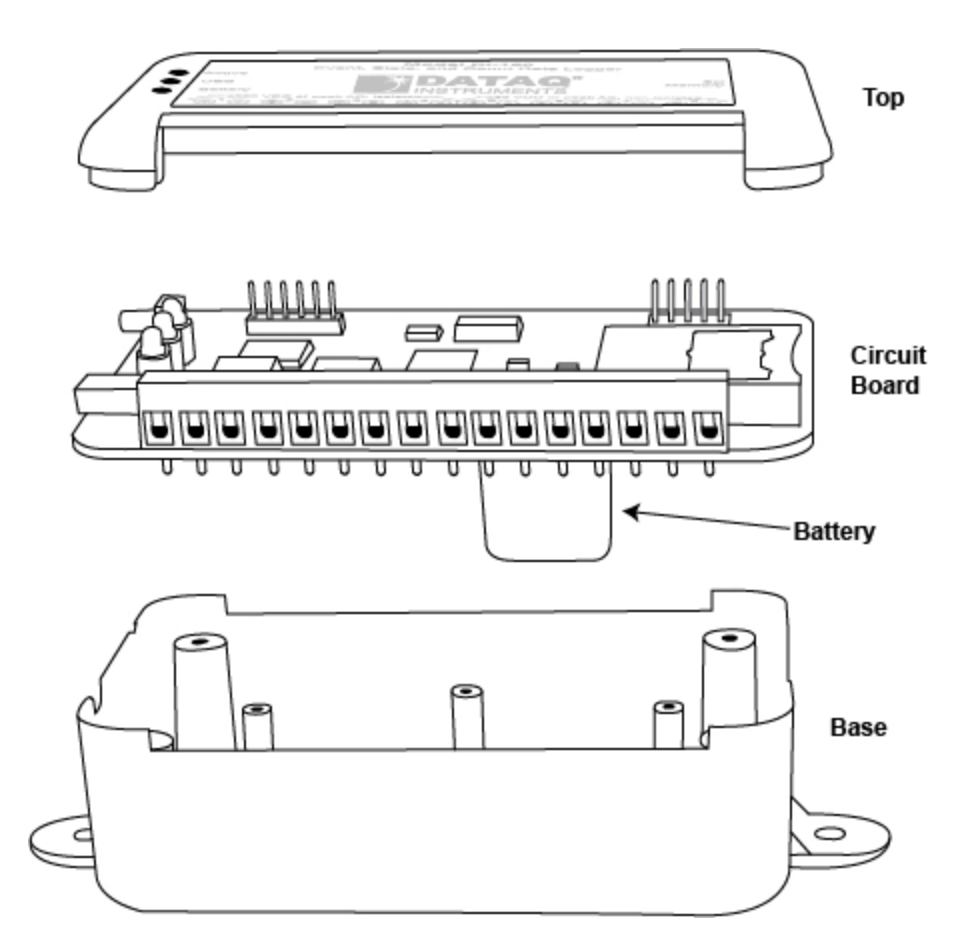

- 5. Cut the tie wrap and remove the battery.
- 6. Replace the battery using a new tie wrap and reassemble the device.

## Software

The DI-160 Event Recorder setup software is included with the purchase of your DI-160 Event, State, and Count Data Logger. Configure channels, sync the clock to your PC, set the sample interval, and start/stop recording to the SD card with the DATAQ Instruments Even Recorder Software

Please Note: This software does not allow you to record data recorded with the DI-160 directly to your PC. Data can only be recorded to the SD card.

Install the software via the DATAQ Instruments web site (www.dataq.com/160).

View Installation Instructions View the Main Screen View the Channel Settings Screen

### **Software Installation**

1. Disconnect ALL DATAQ Instruments USB devices from your computer.

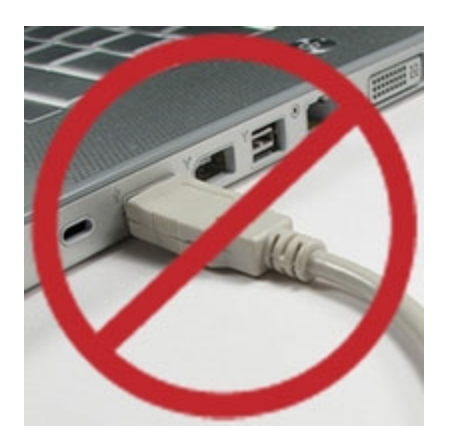

2. Download the DI-160 Event Recorder software from http://www.dataq.com/160.

- 3. Click on the Download Now button.
- 4. Save the file to your local hard drive.

5. Double-click on the downloaded file (new160.EXE) to extract the program and begin software installation.

6.Follow the on-screen prompts and enter any required information.

7. Software installation is complete - you will now see a "Successful Installation" box - click OK to exit.

You can now plug the device(s) into your PC. Click on the appropriate program group (specified above — default is Start > Programs > DATAQ) and click on "DATAQ Instruments Event Recorder" to start the program.

### Main Screen

Plug the DI-160 into a PC and run the software from the menu group Start > Programs > DATAQ > DATAQ Instruments Event Recorder (unless you specified a different location during installation).

Once open, the main window will immediately display the data being sampled by the instrument at 1 sample per second. The sample rate displayed here cannot be changed in setup mode while the actual sample rate recorded to SD memory can. When placed in the record mode by the software the main screen display updates at the programmed rate. It's only fixed at once per second if the DI-160 is recording at once per second or not recording at all. The main display window provides important information about the device and its setup.

Click on an area of the below screen shot or use the links under the image to jump to the article regarding that function or display.

**Please Note:** The Event Recorder software automatically shuts down when you disconnect the DI-160 from your computer.

| 📑 Dataq Event Record                         | er                 |                    |                    |                    |                    |                    |                    |                    | × |
|----------------------------------------------|--------------------|--------------------|--------------------|--------------------|--------------------|--------------------|--------------------|--------------------|---|
| <u>File S</u> ettings <u>H</u> elp           |                    |                    |                    |                    |                    |                    |                    |                    |   |
| 1 🗑 🖉 😁                                      |                    |                    |                    |                    |                    |                    |                    |                    |   |
| Channel #<br>Function<br>Local Date and Time | 1 Hi<br>ST<br>CHN1 | 2 Hi<br>EV<br>CHN2 | 3 Hi<br>HS<br>CHN3 | 4 Hi<br>ST<br>CHN4 | 5 Lo<br>EV<br>CHN5 | 6 Lo<br>AC<br>CHN6 | 7 Lo<br>ST<br>CHN7 | 8 Lo<br>EV<br>CHN8 |   |
| 2010-09-17 10:24:04                          | 0                  | 0                  | 0072               | 0                  | 1                  | 0022               | 0                  | 0                  | ^ |
| 2010-09-17 10:24:05                          | 0                  | 0                  | 0060               | 0                  | 1                  | 0022               | 0                  | 0                  |   |
| 2010-09-17 10:24:06                          | 1                  | U                  | 0049               | U                  | 1                  | 0022               | U                  | U                  |   |
| 2010-09-17 10:24:07                          | 1                  | U                  | 0057               | U                  | 1                  | 0021               | U                  | U                  |   |
| 2010-09-17 10:24:08                          | 1                  | 0                  | 0061               | 0                  | 1                  | 0021               | 0                  | 0                  |   |
| 2010-09-17 10.24.09                          | 0                  | 0                  | 0049               | 0                  | 1                  | 0023               | 0                  | 0                  |   |
| 2010-09-17 10.24.10                          | 0                  | 1                  | 0000               | 0                  | 1                  | 0022               | 0                  | 0                  |   |
| 2010-09-17 10:24:11                          | 0                  | 1                  | 0043               | 0                  | 1                  | 0022               | 0                  | 0                  |   |
| 2010-09-17 10:24:12                          | 0                  | 1                  | 0050               | 0                  | 1                  | 0020               | 0                  | 1                  |   |
| 2010-03-17 10:24:13                          | ñ                  | 1                  | 0072               | ñ                  | 1                  | 0022               | ñ                  | 1                  |   |
| 2010-09-17 10:24:14                          | ň                  | 1                  | 0012               | ñ                  | 1                  | 0020               | ñ                  | 1                  |   |
| 2010-09-17 10:24:16                          | õ                  | 1                  | 0050               | õ                  | 1                  | 0001               | õ                  | 1                  |   |
| 2010-09-17 10:24:17                          | 1                  | Ó                  | 0049               | Ō                  | 1                  | 0001               | Ō                  | 1                  |   |
| 2010-09-17 10:24:18                          | 1                  | 0                  | 0067               | 0                  | 1                  | 0000               | 0                  | 1                  |   |
| 2010-09-17 10:24:19                          | 1                  | 0                  | 0060               | 0                  | 1                  | 0000               | 0                  | 0                  |   |
| 2010-09-17 10:24:20                          | 0                  | 0                  | 0049               | 0                  | 1                  | 0001               | 0                  | 0                  |   |
| 2010-09-17 10:24:21                          | 0                  | 0                  | 0000               | 0                  | 1                  | 0000               | 0                  | 0                  |   |
| 2010-09-17 10:24:22                          | 0                  | 0                  | 0000               | 0                  | 0                  | 0000               | 0                  | 0                  |   |
| 2010-09-17 10:24:23                          | 0                  | 0                  | 0000               | 0                  | 0                  | 0000               | 0                  | 0                  |   |
|                                              |                    |                    |                    |                    |                    |                    |                    |                    | ~ |
| DATAQ DI-160: connected o                    | n COM8             | MODE               | : Setup            |                    |                    |                    |                    |                    |   |

Menu Items Icons Channel Number Channel Function Time Setting Time and Date Stamp Channel Annotation Data Display Connection Settings Mode

### Menu

There are three menu items: File; Settings; and Help.

| /lenu | 🛃 Dataq Event Record                                              | er                 |                    |                      |                    |                    |                      |                    |                    | × |
|-------|-------------------------------------------------------------------|--------------------|--------------------|----------------------|--------------------|--------------------|----------------------|--------------------|--------------------|---|
|       | <u>Eile S</u> ettings <u>H</u> elp                                |                    |                    |                      |                    |                    |                      |                    |                    |   |
|       | : 🖻 🖉 🔵 🔵                                                         |                    |                    |                      |                    |                    |                      |                    |                    |   |
|       | Channel #<br>Function<br>Local Date and Time                      | 1 Hi<br>ST<br>CHN1 | 2 Hi<br>EV<br>CHN2 | 3 Hi<br>HS<br>CHN3   | 4 Hi<br>ST<br>CHN4 | 5 Lo<br>EV<br>CHN5 | 6 Lo<br>AC<br>CHN6   | 7 Lo<br>ST<br>CHN7 | 8 Lo<br>EV<br>CHN8 |   |
|       | 2010-09-17 10:24:04<br>2010-09-17 10:24:05                        | 0                  | 0<br>0             | 0072<br>0060         | 0<br>0             | 1                  | 0022<br>0022         | 0<br>0             | 0<br>0             | ^ |
|       | 2010-09-17 10:24:06<br>2010-09-17 10:24:07<br>2010-09-17 10:24:08 | 1<br>1<br>1        | 0<br>0<br>0        | 0049<br>0057<br>0061 | 0<br>0<br>0        | 1<br>1<br>1        | 0022<br>0021<br>0021 | 0<br>0<br>0        | 0<br>0<br>0        |   |
|       | 2010-09-17 10:24:09<br>2010-09-17 10:24:10                        | 0                  | 0                  | 0049<br>0060         | 0                  | 1                  | 0023<br>0022         | 0                  | 0                  |   |
|       | 2010-09-17 10:24:11<br>2010-09-17 10:24:12<br>2010-09-17 10:24:13 | U<br>0<br>0        | 1<br>1<br>1        | 0049<br>0050<br>0050 | U<br>O<br>O        | 1<br>1<br>1        | 0022<br>0020<br>0022 | U<br>0<br>0        | U<br>0<br>1        |   |
|       | 2010-09-17 10:24:14<br>2010-09-17 10:24:15                        | 0                  | 1                  | 0072<br>0049         | 0                  | 1                  | 0020<br>0000         | 0                  | 1                  |   |
|       | 2010-09-17 10:24:16<br>2010-09-17 10:24:17<br>2010-09-17 10:24:18 | 0<br>1<br>1        | 1<br>0<br>0        | 0050<br>0049<br>0067 | 0<br>0<br>0        | 1<br>1<br>1        | 0001<br>0001<br>0000 | 0<br>0<br>0        | 1<br>1<br>1        |   |
|       | 2010-09-17 10:24:19<br>2010-09-17 10:24:20                        | 1                  | 0                  | 0060<br>0049         | 0                  | 1                  | 0000<br>0001         | 0                  | 0                  |   |
|       | 2010-09-17 10:24:21<br>2010-09-17 10:24:22<br>2010-09-17 10:24:23 | 0<br>0<br>0        | 0<br>0<br>0        | 0000<br>0000<br>0000 | 0<br>0<br>0        | 1<br>0<br>0        | 0000<br>0000<br>0000 | 0<br>0<br>0        | 0<br>0<br>0        |   |
|       | 2010/03/17 10.24.23                                               | 0                  | U                  | 0000                 | 0                  | 0                  | 0000                 | U                  | 0                  | ~ |
|       | DATAQ DI-160: connected or                                        | n COM8             | MODE               | : Setup              |                    |                    |                      |                    |                    |   |

#### File Menu

The File Menu has two items: Directory and Exit. The Directory menu item provides a quick view of the data files stored on your installed SD card. The Exit menu item exits the program - exiting the program will not stop recording to your SD card.

|   | 🔊 Da  | itaq Event Record | der  |      |      |      |      |      |      |      | X |
|---|-------|-------------------|------|------|------|------|------|------|------|------|---|
|   | File  | Settings Help     |      |      |      |      |      |      |      |      |   |
| ľ | Ð     | Directory         |      |      |      |      |      |      |      |      |   |
| Ì |       | Exit              | 1 Hi | 2 Hi | 3 Hi | 4 Hi | 5 Lo | 6 Lo | 7 Lo | 8 Lo | = |
|   | Funct | tion              | ST   | EV   | HS   | ST   | EV   | AC   | ST   | EV   |   |
|   | UTC   | Date and Time     | CHN1 | CHN2 | CHN3 | CHN4 | CHN5 | CHN6 | CHN7 | CHN8 |   |
| I | 2010  | 00.00.16-40-60    | n    | 0    | 0000 | 0    | n    | 0000 | 0    | 0    |   |

### **Settings Menu**

The Settings Menu has three items: <u>Channel Settings</u>, Start Recording, and Stop Recording. Channel settings opens the Channel Settings screen where you can modify all settings available on the device. The Start Recording and Stop Recording menu items allow you to Start/Stop recording to the SD card.

| 👌 Dat   | aq E  | vent F | Record   | ler  |      |      |      |      |      |      |      | × |
|---------|-------|--------|----------|------|------|------|------|------|------|------|------|---|
| File    | Set   | tings  | Help     |      |      |      |      |      |      |      |      |   |
| : 👳     | 8     | Chan   | nel Sett | ings |      |      |      |      |      |      |      |   |
| Chann   | ٠     | Start  | Record   | ing  | Hi   | 3 Hi | 4 Hi | 5 Lo | 6 Lo | 7 Lo | 8 Lo | = |
| Functio | 0     | Stop   | Recordi  | ng   | /    | HS   | ST   | EV   | AC   | ST   | EV   |   |
| JUTC D  | ate a | inu m  | ne       | CHNT | CHN2 | CHN3 | CHN4 | CHN5 | CHN6 | CHN7 | CHN8 |   |
| 2010.0  | 10 20 | 15.17  | -07      | 0    | 0    | 0000 | 0    | 0    | 0000 | 0    | 0    |   |

### Help Menu

The Help menu has two items: Help and About. The Help menu item provides access to the help files. The About menu item provides information regarding hardware and software revision numbers as well as the device serial number and manufacture date.

| 📑 Dataq Event R   | ecorder      |      |      |      |      |      |      |      | × |
|-------------------|--------------|------|------|------|------|------|------|------|---|
| File Settings     | Help         |      |      |      |      |      |      |      |   |
| : 편 🖉 😑 (         | Help         |      |      |      |      |      |      |      |   |
| Channel #         | About        | i    | 3 Hi | 4 Hi | 5 Lo | 6 Lo | 7 Lo | 8 Lo | = |
| Function          | ST           | EV   | HS   | ST   | EV   | AC   | ST   | EV   |   |
| UTC Date and Tim  | ne CHN1      | CHN2 | CHN3 | CHN4 | CHN5 | CHN6 | CHN7 | CHN8 |   |
| 2010-00-20 15-40- | <i>1</i> 1 0 | Ω    | 0000 | Ω    | Ω    | 0000 | Ω    | Ω    | ~ |

### Icons

There are 4 icons directly under the menu items: SD Card Directory; Channel Settings; Start Button; and Stop Button.

| 📑 Dataq Event Record               | er     |      |         |      |      |      |      |      | × |
|------------------------------------|--------|------|---------|------|------|------|------|------|---|
| <u>File S</u> ettings <u>H</u> elp |        |      |         |      |      |      |      |      |   |
| 1 🖻   🖉   🔿 🔿 👘                    |        |      |         |      |      |      |      |      |   |
| Channel #                          | 1 Hi   | 2 Hi | 3 Hi    | 4 Hi | 5 Lo | 6 Lo | 7 Lo | 8 Lo |   |
| Function                           | ST     | EV   | HS      | ST   | EV   | AC   | ST   | EV   |   |
| Local Date and Time                | CHN1   | CHN2 | CHN3    | CHN4 | CHN5 | CHN6 | CHN7 | CHN8 |   |
| 2010-09-17 10:24:04                | 0      | 0    | 0072    | 0    | 1    | 0022 | 0    | 0    | ^ |
| 2010-09-17 10:24:05                | 0      | 0    | 0060    | 0    | 1    | 0022 | 0    | 0    | _ |
| 2010-09-17 10:24:06                | 1      | 0    | 0049    | 0    | 1    | 0022 | 0    | 0    |   |
| 2010-09-17 10:24:07                | 1      | 0    | 0057    | 0    | 1    | 0021 | 0    | 0    |   |
| 2010-09-17 10:24:08                | 1      | 0    | 0061    | 0    | 1    | 0021 | 0    | 0    |   |
| 2010-09-17 10:24:09                | 0      | 0    | 0049    | 0    | 1    | 0023 | 0    | 0    |   |
| 2010-09-17 10:24:10                | 0      | 0    | 0060    | 0    | 1    | 0022 | 0    | 0    |   |
| 2010-09-17 10:24:11                | 0      | 1    | 0049    | 0    | 1    | 0022 | 0    | 0    |   |
| 2010-09-17 10:24:12                | 0      | 1    | 0050    | 0    | 1    | 0020 | 0    | 0    |   |
| 2010-09-17 10:24:13                | 0      | 1    | 0050    | 0    | 1    | 0022 | 0    | 1    |   |
| 2010-09-17 10:24:14                | 0      | 1    | 0072    | 0    | 1    | 0020 | 0    | 1    |   |
| 2010-09-17 10:24:15                | 0      | 1    | 0049    | 0    | 1    | 0000 | 0    | 1    |   |
| 2010-09-17 10:24:16                | 0      | 1    | 0050    | 0    | 1    | 0001 | 0    | 1    |   |
| 2010-09-17 10:24:17                | 1      | 0    | 0049    | 0    | 1    | 0001 | 0    | 1    |   |
| 2010-09-17 10:24:18                | 1      | 0    | 0067    | 0    | 1    | 0000 | 0    | 1    |   |
| 2010-09-17 10:24:19                | 1      | 0    | 0060    | 0    | 1    | 0000 | 0    | 0    |   |
| 2010-09-17 10:24:20                | 0      | 0    | 0049    | 0    | 1    | 0001 | 0    | 0    |   |
| 2010-09-17 10:24:21                | 0      | 0    | 0000    | 0    | 1    | 0000 | 0    | 0    | _ |
| 2010-09-17 10:24:22                | 0      | 0    | 0000    | 0    | 0    | 0000 | 0    | 0    | _ |
| 2010-09-17 10:24:23                | 0      | 0    | 0000    | 0    | 0    | 0000 | 0    | 0    |   |
|                                    |        |      |         |      |      |      |      |      | ~ |
|                                    |        |      |         |      |      |      |      |      | _ |
| DATAQ DI-160: connected o          | n COM8 | MODE | : Setup |      |      |      |      |      |   |
|                                    |        |      |         |      |      |      |      |      |   |

#### SD Card Directory

The SD Card Directory show the directory of the SD card installed in the DI-160. Name, size, and date/time the file was closed is provided. This is the same as using the menu item File > Directory. *Please Note: It is not possible to open or read any files contained on the SD memory from this application.* 

### **WChannel Settings**

Click on the Channel Settings icon to open the <u>Channel Settings</u> dialog. This is the same as using the menu item Settings > Channel Settings.

#### Start/Stop Icons

Use the Start/Stop buttons to begin recording to the SD card. Click on the green button to begin recording. Click on the red button to stop recording. This is the same as using the menu items Settings > Start Recording

and Settings > Stop Recording.

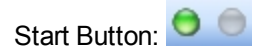

Stop Button: 🔘 🔴

# **Channel Number**

The channel number is displayed at the head of each column of data in the main window.

|                | 🛃 Dataq Event Reco                           | rder               |                    |                    |                    |                    |                    |                    |                    | ×        |
|----------------|----------------------------------------------|--------------------|--------------------|--------------------|--------------------|--------------------|--------------------|--------------------|--------------------|----------|
|                | Eile <u>S</u> ettings <u>H</u> elp           |                    |                    |                    |                    |                    |                    |                    |                    |          |
| Channel Number | 1 🖉 🧳 😑                                      |                    |                    |                    |                    |                    |                    |                    |                    |          |
|                | Channel #<br>Function<br>Local Date and Time | 1 Hi<br>ST<br>CHN1 | 2 Hi<br>EV<br>CHN2 | 3 Hi<br>HS<br>CHN3 | 4 Hi<br>ST<br>CHN4 | 5 Lo<br>EV<br>CHN5 | 6 Lo<br>AC<br>CHN6 | 7 Lo<br>ST<br>CHN7 | 8 Lo<br>EV<br>CHN8 |          |
|                | 2010-09-17 10:24:04                          | U                  | U                  | 0072               | U                  | 1                  | 0022               | U                  | U                  | <u>^</u> |
|                | 2010-09-17 10:24:05                          | U<br>4             | 0                  | 0060               | 0                  | 1                  | 0022               | 0                  | 0                  |          |
|                | 2010-09-17 10.24.00                          | 1                  | 0                  | 0049               | 0                  | 1                  | 0022               | 0                  | 0                  |          |
|                | 2010-09-17 10:24:07                          | 1                  | 0                  | 0057               | 0                  | 1                  | 0021               | 0                  | 0                  |          |
|                | 2010-09-17 10:24:00                          | 'n                 | ñ                  | 0049               | ň                  | 1                  | 0023               | ñ                  | ñ                  |          |
|                | 2010-09-17 10:24:10                          | ŏ                  | õ                  | 0060               | õ                  | 1                  | 0022               | õ                  | õ                  |          |
|                | 2010-09-17 10:24:11                          | Ō                  | 1                  | 0049               | Ō                  | 1                  | 0022               | Ō                  | Ō                  |          |
|                | 2010-09-17 10:24:12                          | 0                  | 1                  | 0050               | 0                  | 1                  | 0020               | 0                  | 0                  |          |
|                | 2010-09-17 10:24:13                          | 0                  | 1                  | 0050               | 0                  | 1                  | 0022               | 0                  | 1                  |          |
|                | 2010-09-17 10:24:14                          | 0                  | 1                  | 0072               | 0                  | 1                  | 0020               | 0                  | 1                  |          |
|                | 2010-09-17 10:24:15                          | 0                  | 1                  | 0049               | 0                  | 1                  | 0000               | 0                  | 1                  |          |
|                | 2010-09-17 10:24:16                          | 0                  | 1                  | 0050               | 0                  | 1                  | 0001               | 0                  | 1                  |          |
|                | 2010-09-17 10:24:17                          | 1                  | 0                  | 0049               | 0                  | 1                  | 0001               | 0                  | 1                  |          |
|                | 2010-09-17 10:24:18                          | 1                  | 0                  | 0067               | 0                  | 1                  | 0000               | 0                  | 1                  |          |
|                | 2010-09-17 10:24:19                          | 1                  | 0                  | 0060               | 0                  | 1                  | 0000               | 0                  | 0                  |          |
|                | 2010-09-17 10:24:20                          | 0                  | 0                  | 0049               | 0                  | 1                  | 0001               | 0                  | 0                  |          |
|                | 2010-09-17 10:24:21                          | 0                  | 0                  | 0000               | 0                  | 1                  | 0000               | 0                  | 0                  | _        |
|                | 2010-09-17 10:24:22                          | 0                  | 0                  | 0000               | 0                  | 0                  | 0000               | 0                  | 0                  | =        |
|                | 2010-09-17 10:24:23                          | U                  | U                  | 0000               | U                  | U                  | 0000               | U                  | U                  | -        |
|                |                                              |                    |                    |                    |                    |                    |                    |                    |                    | ~        |
|                | DATAQ DI-160: connected                      | d on COM8          | MODE               | : Setup            |                    |                    |                    |                    |                    |          |

### **Channel Mode**

The channel mode is displayed just under the Channel number in the main window. It displays what mode the channel is currently configured for (ST, EV, HS, or AC).

| 🛃 Dataq Event Recor               | der     |      |         |      |      |      |      |      | × |
|-----------------------------------|---------|------|---------|------|------|------|------|------|---|
| <u>File</u> Settings <u>H</u> elp |         |      |         |      |      |      |      |      |   |
| i 🖻 🖉 🔵 💿                         |         |      |         |      |      |      |      |      |   |
| g Channel #                       | 1 Hi    | 2 Hi | 3 Hi    | 4 Hi | 5 Lo | 6 Lo | 7 Lo | 8 Lo | _ |
| Function                          | ► ST    | EV   | HS      | ST   | EV   | AC   | ST   | EV   |   |
| Local Date and Time               | CHN1    | CHN2 | CHN3    | CHN4 | CHN5 | CHN6 | CHN7 | CHN8 |   |
| 2010-09-17 10:24:04               | 0       | 0    | 0072    | 0    | 1    | 0022 | 0    | 0    | ^ |
| 2010-09-17 10:24:05               | 0       | 0    | 0060    | 0    | 1    | 0022 | 0    | 0    |   |
| 2010-09-17 10:24:06               | 1       | 0    | 0049    | 0    | 1    | 0022 | 0    | 0    |   |
| 2010-09-17 10:24:07               | 1       | 0    | 0057    | 0    | 1    | 0021 | 0    | 0    |   |
| 2010-09-17 10:24:08               | 1       | 0    | 0061    | 0    | 1    | 0021 | 0    | 0    |   |
| 2010-09-17 10:24:09               | 0       | 0    | 0049    | 0    | 1    | 0023 | 0    | 0    |   |
| 2010-09-17 10:24:10               | 0       | 0    | 0060    | 0    | 1    | 0022 | 0    | 0    |   |
| 2010-09-17 10:24:11               | 0       | 1    | 0049    | 0    | 1    | 0022 | 0    | 0    |   |
| 2010-09-17 10:24:12               | 0       | 1    | 0050    | 0    | 1    | 0020 | 0    | 0    |   |
| 2010-09-17 10:24:13               | 0       | 1    | 0050    | 0    | 1    | 0022 | 0    | 1    |   |
| 2010-09-17 10:24:14               | 0       | 1    | 0072    | 0    | 1    | 0020 | 0    | 1    |   |
| 2010-09-17 10:24:15               | 0       | 1    | 0049    | 0    | 1    | 0000 | 0    | 1    |   |
| 2010-09-17 10:24:16               | 0       | 1    | 0050    | 0    | 1    | 0001 | 0    | 1    |   |
| 2010-09-17 10:24:17               | 1       | 0    | 0049    | 0    | 1    | 0001 | 0    | 1    |   |
| 2010-09-17 10:24:18               | 1       | 0    | 0067    | 0    | 1    | 0000 | 0    | 1    |   |
| 2010-09-17 10:24:19               | 1       | 0    | 0060    | 0    | 1    | 0000 | 0    | 0    |   |
| 2010-09-17 10:24:20               | 0       | 0    | 0049    | 0    | 1    | 0001 | 0    | 0    |   |
| 2010-09-17 10:24:21               | 0       | 0    | 0000    | 0    | 1    | 0000 | 0    | 0    |   |
| 2010-09-17 10:24:22               | 0       | 0    | 0000    | 0    | 0    | 0000 | 0    | 0    |   |
| 2010-09-17 10:24:23               | 0       | 0    | 0000    | 0    | 0    | 0000 | 0    | 0    |   |
|                                   |         |      |         |      |      |      |      |      | ~ |
| DATAQ DI-160: connected           | on COM8 | MODE | : Setup |      |      |      |      |      |   |

**ST** means the channel is configured for the <u>State Mode</u>.

**EV** means the channel is configured for the <u>Event Mode</u>.

**HS** means the channel is configured for the <u>High Speed Counter Mode</u>.

**AC** means the channel is configured for the <u>AC Counter Mode</u>.

Use the <u>Channel Settings</u> dialog to change the configuration of a channel.

See <u>Choosing Channel Mode</u> to determine which mode to select for a given channel.

## **Channel Annotation**

User-defined (up to 4 characters) channel annotation is displayed directly below the Channel Function in the main window.

|                    | 🛃 Dataq Event Recorde                        | er                 |                    |                    |                    |                    |                    |                    |                    | × |
|--------------------|----------------------------------------------|--------------------|--------------------|--------------------|--------------------|--------------------|--------------------|--------------------|--------------------|---|
|                    | <u>File S</u> ettings <u>H</u> elp           |                    |                    |                    |                    |                    |                    |                    |                    |   |
|                    | : 🖻 🖉 😁 😑                                    |                    |                    |                    |                    |                    |                    |                    |                    |   |
| Channel Annotation | Channel #<br>Function<br>Local Date and Time | 1 Hi<br>ST<br>CHN1 | 2 Hi<br>EV<br>CHN2 | 3 Hi<br>HS<br>CHN3 | 4 Hi<br>ST<br>CHN4 | 5 Lo<br>EV<br>CHN5 | 6 Lo<br>AC<br>CHN6 | 7 Lo<br>ST<br>CHN7 | 8 Lo<br>EV<br>CHN8 |   |
|                    | 2010-09-17 10:24:04                          | 0                  | 0                  | 0072               | 0                  | 1                  | 0022               | 0                  | 0                  | ~ |
|                    | 2010-09-17 10:24:05                          | 0                  | 0                  | 0060               | 0                  | 1                  | 0022               | 0                  | 0                  | _ |
|                    | 2010-09-17 10:24:06                          | 1                  | 0                  | 0049               | 0                  | 1                  | 0022               | 0                  | 0                  |   |
|                    | 2010-09-17 10:24:07                          | 1                  | 0                  | 0057               | 0                  | 1                  | 0021               | 0                  | 0                  |   |
|                    | 2010-09-17 10:24:08                          | 1                  | 0                  | 0061               | 0                  | 1                  | 0021               | 0                  | 0                  |   |
|                    | 2010-09-17 10:24:09                          | 0                  | 0                  | 0049               | 0                  | 1                  | 0023               | 0                  | 0                  |   |
|                    | 2010-09-17 10:24:10                          | 0                  | 0                  | 0060               | 0                  | 1                  | 0022               | 0                  | 0                  |   |
|                    | 2010-09-17 10:24:11                          | 0                  | 1                  | 0049               | 0                  | 1                  | 0022               | 0                  | 0                  |   |
|                    | 2010-09-17 10:24:12                          | 0                  | 1                  | 0050               | 0                  | 1                  | 0020               | 0                  | 0                  |   |
|                    | 2010-09-17 10:24:13                          | 0                  | 1                  | 0050               | 0                  | 1                  | 0022               | 0                  | 1                  |   |
|                    | 2010-09-17 10:24:14                          | 0                  | 1                  | 0072               | 0                  | 1                  | 0020               | 0                  | 1                  |   |
|                    | 2010-09-17 10:24:15                          | 0                  | 1                  | 0049               | 0                  | 1                  | 0000               | 0                  | 1                  |   |
|                    | 2010-09-17 10:24:16                          | U                  | 1                  | 0050               | U                  | 1                  | 0001               | U                  | 1                  |   |
|                    | 2010-09-17 10:24:17                          | 1                  | U                  | 0049               | U                  | 1                  | 0001               | U                  | 1                  |   |
|                    | 2010-09-17 10:24:18                          | 1                  | U                  | 0067               | U                  | 1                  | 0000               | U                  | 1                  |   |
|                    | 2010-09-17 10:24:19                          | 1                  | 0                  | 0060               | 0                  | 1                  | 0000               | U                  | U                  |   |
|                    | 2010-09-17 10:24:20                          | 0                  | 0                  | 0049               | 0                  | 1                  | 0001               | 0                  | U                  |   |
|                    | 2010-09-17 10.24.21                          | 0                  | 0                  | 0000               | 0                  | 0                  | 0000               | 0                  | 0                  |   |
|                    | 2010-09-17 10:24:22                          | 0                  | 0                  | 0000               | 0                  | 0                  | 0000               | 0                  | 0                  | = |
|                    | 2010-09-17 10.24.23                          | U                  | U                  | 0000               | U                  | U                  | 0000               | U                  | U                  |   |
|                    |                                              |                    |                    |                    |                    |                    |                    |                    |                    | ~ |
|                    | DATAQ DI-160: connected or                   | n COM8             | MODE               | : Setup            |                    |                    |                    |                    |                    |   |

Use the <u>Channel Settings</u> dialog to change the channel annotation.

## **Time Setting**

The user-specified time setting is displayed in the upper left-hand portion of the main window just under "Function." Local or UTC (Coordinated Universal Time) date and time stamps can be displayed and stored to data files.

|              | 📑 Dataq Event Record                         | er                 |                    |                    |                    |                    |                    |                    |                    | × |
|--------------|----------------------------------------------|--------------------|--------------------|--------------------|--------------------|--------------------|--------------------|--------------------|--------------------|---|
|              | <u>File S</u> ettings <u>H</u> elp           |                    |                    |                    |                    |                    |                    |                    |                    |   |
|              | : 🖻 🖉 🕤 💿                                    |                    |                    |                    |                    |                    |                    |                    |                    |   |
|              | Channel #<br>Function<br>Local Date and Time | 1 Hi<br>ST<br>CHN1 | 2 Hi<br>EV<br>CHN2 | 3 Hi<br>HS<br>CHN3 | 4 Hi<br>ST<br>CHN4 | 5 Lo<br>EV<br>CHN5 | 6 Lo<br>AC<br>CHN6 | 7 Lo<br>ST<br>CHN7 | 8 Lo<br>EV<br>CHN8 |   |
| Time Setting | 2010-09-17 10:24:04                          | 0                  | 0                  | 0072               | 0                  | 1                  | 0022               | 0                  | 0                  | ~ |
|              | 2010-09-17 10:24:05                          | 0                  | 0                  | 0060               | 0                  | 1                  | 0022               | 0                  | 0                  |   |
|              | 2010-09-17 10:24:06                          | 1                  | 0                  | 0049               | 0                  | 1                  | 0022               | 0                  | 0                  |   |
|              | 2010-09-17 10:24:07                          | 1                  | 0                  | 0057               | 0                  | 1                  | 0021               | 0                  | 0                  |   |
|              | 2010-09-17 10:24:08                          | 1                  | 0                  | 0061               | 0                  | 1                  | 0021               | 0                  | 0                  |   |
|              | 2010-09-17 10:24:09                          | 0                  | 0                  | 0049               | 0                  | 1                  | 0023               | 0                  | 0                  |   |
|              | 2010-09-17 10:24:10                          | 0                  | 0                  | 0060               | 0                  | 1                  | 0022               | 0                  | 0                  |   |
|              | 2010-09-17 10:24:11                          | 0                  | 1                  | 0049               | 0                  | 1                  | 0022               | 0                  | 0                  |   |
|              | 2010-09-17 10:24:12                          | 0                  | 1                  | 0050               | 0                  | 1                  | 0020               | 0                  | 0                  |   |
|              | 2010-09-17 10:24:13                          | 0                  | 1                  | 0050               | 0                  | 1                  | 0022               | 0                  | 1                  |   |
|              | 2010-09-17 10:24:14                          | 0                  | 1                  | 0072               | 0                  | 1                  | 0020               | 0                  | 1                  |   |
|              | 2010-09-17 10:24:15                          | 0                  | 1                  | 0049               | 0                  | 1                  | 0000               | 0                  | 1                  |   |
|              | 2010-09-17 10:24:16                          | 0                  | 1                  | 0050               | 0                  | 1                  | 0001               | 0                  | 1                  |   |
|              | 2010-09-17 10:24:17                          | 1                  | 0                  | 0049               | 0                  | 1                  | 0001               | 0                  | 1                  |   |
|              | 2010-09-17 10:24:18                          | 1                  | 0                  | 0067               | 0                  | 1                  | 0000               | 0                  | 1                  |   |
|              | 2010-09-17 10:24:19                          | 1                  | 0                  | 0060               | 0                  | 1                  | 0000               | 0                  | 0                  |   |
|              | 2010-09-17 10:24:20                          | 0                  | 0                  | 0049               | 0                  | 1                  | 0001               | 0                  | 0                  |   |
|              | 2010-09-17 10:24:21                          | 0                  | 0                  | 0000               | 0                  | 1                  | 0000               | 0                  | 0                  | _ |
|              | 2010-09-17 10:24:22                          | 0                  | 0                  | 0000               | 0                  | 0                  | 0000               | 0                  | 0                  | - |
|              | 2010-09-17 10:24:23                          | 0                  | 0                  | 0000               | 0                  | 0                  | 0000               | 0                  | 0                  |   |
|              |                                              |                    |                    |                    |                    |                    |                    |                    |                    | • |
|              | DATAQ DI-160: connected o                    | n COM8             | MODE               | : Setup            |                    |                    |                    |                    |                    |   |

Use the Channel Settings dialog to change the time setting.

**Please Note:** Time settings are lost when power is completely lost (i.e., when power is lost and the battery backup dies).

### **Time and Date Stamp**

The time and date stamp of each data sample is displayed in the left-most column in the main window. Date/Time is shown in either UTC or Local (setting can be changed in the <u>Channel Settings</u> dialog). The <u>time</u> <u>configuration</u> is displayed directly above the time/date stamps.

|             | 🛃 Dataq Event Record                         | er                 |                    |                    |                    |                    |                    |                    |                    | × |
|-------------|----------------------------------------------|--------------------|--------------------|--------------------|--------------------|--------------------|--------------------|--------------------|--------------------|---|
|             | <u>File S</u> ettings <u>H</u> elp           |                    |                    |                    |                    |                    |                    |                    |                    |   |
|             | 1 🖻 🖉 😁 💿                                    |                    |                    |                    |                    |                    |                    |                    |                    |   |
|             | Channel #<br>Function<br>Local Date and Time | 1 Hi<br>ST<br>CHN1 | 2 Hi<br>EV<br>CHN2 | 3 Hi<br>HS<br>CHN3 | 4 Hi<br>ST<br>CHN4 | 5 Lo<br>EV<br>CHN5 | 6 Lo<br>AC<br>CHN6 | 7 Lo<br>ST<br>CHN7 | 8 Lo<br>EV<br>CHN8 |   |
|             | 2010-09-17 10:24:04                          | 0                  | 0                  | 0072               | 0                  | 1                  | 0022               | 0                  | 0                  | ^ |
|             | 2010-09-17 10:24:05                          | 0                  | 0                  | 0060               | 0                  | 1                  | 0022               | 0                  | 0                  |   |
| Time Stamp  | 2010-09-17 10:24:06                          | 1                  | 0                  | 0049               | 0                  | 1                  | 0022               | 0                  | 0                  |   |
| nine oranip | 2010-09-17 10:24:07                          | 1                  | 0                  | 0057               | 0                  | 1                  | 0021               | 0                  | 0                  |   |
| -           | 2010-09-17 10:24:08                          | 1                  | 0                  | 0061               | 0                  | 1                  | 0021               | 0                  | 0                  |   |
|             | 2010-09-17 10:24:09                          | 0                  | 0                  | 0049               | 0                  | 1                  | 0023               | 0                  | 0                  |   |
|             | 2010-09-17 10:24:10                          | 0                  | 0                  | 0060               | 0                  | 1                  | 0022               | 0                  | 0                  |   |
|             | 2010-09-17 10:24:11                          | 0                  | 1                  | 0049               | 0                  | 1                  | 0022               | 0                  | 0                  |   |
|             | 2010-09-17 10:24:12                          | 0                  | 1                  | 0050               | 0                  | 1                  | 0020               | 0                  | 0                  |   |
|             | 2010-09-17 10:24:13                          | 0                  | 1                  | 0050               | 0                  | 1                  | 0022               | 0                  | 1                  |   |
|             | 2010-09-17 10:24:14                          | 0                  | 1                  | 0072               | 0                  | 1                  | 0020               | 0                  | 1                  |   |
|             | 2010-09-17 10:24:15                          | U                  | 1                  | 0049               | U                  | 1                  | 0000               | U                  | 1                  |   |
|             | 2010-09-17 10:24:16                          | U                  | 1                  | 0050               | U                  | 1                  | 0001               | U                  | 1                  |   |
|             | 2010-09-17 10:24:17                          | 1                  | U                  | 0049               | U                  | 1                  | 0001               | U                  | 1                  |   |
|             | 2010-09-17 10:24:18                          | 1                  | U                  | 0067               | U                  | 1                  | 0000               | U                  | 1                  |   |
|             | 2010-09-17 10:24:19                          | 1                  | 0                  | 0060               | U                  | 1                  | 0000               | U                  | U                  |   |
|             | 2010-09-17 10:24:20                          | U                  | 0                  | 0049               | 0                  | 1                  | 0001               | 0                  | 0                  |   |
|             | 2010-09-17 10.24.21                          | 0                  | 0                  | 0000               | 0                  | 0                  | 0000               | 0                  | 0                  |   |
|             | 2010-09-17 10.24.22                          | 0                  | 0                  | 0000               | 0                  | 0                  | 0000               | 0                  | 0                  | = |
|             | 2010-09-17 10.24.23                          | U                  | U                  | 0000               | U                  | U                  | 0000               | U                  | U                  |   |
|             |                                              |                    |                    |                    |                    |                    |                    |                    |                    | ~ |
|             | DATAQ DI-160: connected o                    | n COM8             | MODE               | : Setup            |                    |                    |                    |                    |                    |   |

**Please Note:** Time settings are lost when power is completely lost (i.e., when power is lost and the battery backup dies).

## **Data Display**

Sampled data is shown in real time in the main window. For display purposes, the sample interval is always shown at 1 second on this screen (the actual sample interval recorded to disk is changed in the <u>Channel Settings</u> dialog). A point of interest may be highlighted on this screen (highlights the row in bright yellow) for closer analysis (and to "freeze" the frame) by clicking any row of data. This does not pause recording to SD memory - it just pauses the display.

|      | Dataq Event Recorde                          | r.                 |                    |                    |                    |                    |                    |                    |                    | × |
|------|----------------------------------------------|--------------------|--------------------|--------------------|--------------------|--------------------|--------------------|--------------------|--------------------|---|
|      |                                              |                    |                    |                    |                    |                    |                    |                    |                    |   |
|      | : 🖭   🏈   🔍 🔍                                |                    |                    |                    |                    |                    |                    |                    |                    |   |
|      | Channel #<br>Function<br>Local Date and Time | 1 Hi<br>ST<br>CHN1 | 2 Hi<br>EV<br>CHN2 | 3 Hi<br>HS<br>CHN3 | 4 Hi<br>ST<br>CHN4 | 5 Lo<br>EV<br>CHN5 | 6 Lo<br>AC<br>CHN6 | 7 Lo<br>ST<br>CHN7 | 8 Lo<br>EV<br>CHN8 |   |
|      | 2010-09-17 10:24:04                          | 0                  | Ο                  | 0072               | 0                  | 1                  | 0022               | 0                  | 0                  | ~ |
|      | 2010-09-17 10:24:05                          | õ                  | õ                  | 0060               | õ                  | 1                  | 0022               | Ō                  | Õ                  |   |
|      | 2010-09-17 10:24:06                          | 1                  | Ō                  | 0049               | Ō                  | 1                  | 0022               | Ō                  | Ō                  |   |
|      | 2010-09-17 10:24:07                          | 1                  | 0                  | 0057               | 0                  | 1                  | 0021               | 0                  | 0                  |   |
|      | 2010-09-17 10:24:08                          | 1                  | 0                  | 0061               | 0                  | 1                  | 0021               | 0                  | 0                  |   |
| Dete | 2010-09-17 10:24:09                          | 0                  | 0                  | 0049               | 0                  | 1                  | 0023               | 0                  | 0                  |   |
| Jata | 2010-09-17 10:24:10 🔪                        | 0                  | 0                  | 0060               | 0                  | 1                  | 0022               | 0                  | 0                  |   |
|      | 2010-09-17 10:24:11 🦯                        | 0                  | 1                  | 0049               | 0                  | 1                  | 0022               | 0                  | 0                  |   |
|      | 2010-09-17 10:24:12                          | 0                  | 1                  | 0050               | 0                  | 1                  | 0020               | 0                  | 0                  |   |
|      | 2010-09-17 10:24:13                          | 0                  | 1                  | 0050               | 0                  | 1                  | 0022               | 0                  | 1                  |   |
|      | 2010-09-17 10:24:14                          | 0                  | 1                  | 0072               | 0                  | 1                  | 0020               | 0                  | 1                  |   |
|      | 2010-09-17 10:24:15                          | 0                  | 1                  | 0049               | 0                  | 1                  | 0000               | 0                  | 1                  |   |
|      | 2010-09-17 10:24:16                          | 0                  | 1                  | 0050               | 0                  | 1                  | 0001               | 0                  | 1                  |   |
|      | 2010-09-17 10:24:17                          | 1                  | 0                  | 0049               | 0                  | 1                  | 0001               | 0                  | 1                  |   |
|      | 2010-09-17 10:24:18                          | 1                  | 0                  | 0067               | 0                  | 1                  | 0000               | 0                  | 1                  |   |
|      | 2010-09-17 10:24:19                          | 1                  | 0                  | 0060               | 0                  | 1                  | 0000               | 0                  | 0                  |   |
|      | 2010-09-17 10:24:20                          | 0                  | 0                  | 0049               | 0                  | 1                  | 0001               | 0                  | 0                  |   |
|      | 2010-09-17 10:24:21                          | U                  | U                  | 0000               | U                  | 1                  | 0000               | U                  | U                  |   |
|      | 2010-09-17 10:24:22                          | U                  | U                  | 0000               | U                  | U                  | 0000               | U                  | U                  |   |
|      | 2010-09-17 10:24:23                          | U                  | U                  | 0000               | U                  | U                  | 0000               | U                  | U                  |   |
|      |                                              |                    |                    |                    |                    |                    |                    |                    |                    | ~ |
|      | DATAQ DI-160: connected on                   | COM8               | MODE               | : Setup            |                    |                    |                    |                    |                    |   |

## **Connection Status**

Connection Status

The connection settings displays the COM port you are connected to. If this display reads "COM1 already in use" close the program, connect the device to your USB port and restart the program. *Please Note:* This is a virtual COM port that is hooked by the DI-160's USB driver. No actual connection is made to a PCs physical COM port, nor is a physical COM port on the PC required for proper operation.

| <u>File S</u> ettings <u>H</u> elp |      |      |      |      |      |      |      |      |
|------------------------------------|------|------|------|------|------|------|------|------|
| 편   🧳   😁 💿                        |      |      |      |      |      |      |      |      |
| Channel #                          | 1 Hi | 2 Hi | 3 Hi | 4 Hi | 5 Lo | 6 Lo | 7 Lo | 8 Lo |
| Function                           | ST   | EV   | HS   | ST   | EV   | AC   | ST   | EV   |
| Local Date and Time                | CHN1 | CHN2 | CHN3 | CHN4 | CHN5 | CHN6 | CHN7 | CHN  |
| 2010-09-17 10:24:04                | 0    | 0    | 0072 | 0    | 1    | 0022 | 0    | 0    |
| 2010-09-17 10:24:05                | 0    | 0    | 0060 | 0    | 1    | 0022 | 0    | 0    |
| 2010-09-17 10:24:06                | 1    | 0    | 0049 | 0    | 1    | 0022 | 0    | 0    |
| 2010-09-17 10:24:07                | 1    | 0    | 0057 | 0    | 1    | 0021 | 0    | 0    |
| 2010-09-17 10:24:08                | 1    | 0    | 0061 | 0    | 1    | 0021 | 0    | 0    |
| 2010-09-17 10:24:09                | 0    | 0    | 0049 | 0    | 1    | 0023 | 0    | 0    |
| 2010-09-17 10:24:10                | 0    | 0    | 0060 | 0    | 1    | 0022 | 0    | 0    |
| 2010-09-17 10:24:11                | 0    | 1    | 0049 | 0    | 1    | 0022 | 0    | 0    |
| 2010-09-17 10:24:12                | 0    | 1    | 0050 | 0    | 1    | 0020 | 0    | 0    |
| 2010-09-17 10:24:13                | 0    | 1    | 0050 | 0    | 1    | 0022 | 0    | 1    |
| 2010-09-17 10:24:14                | 0    | 1    | 0072 | 0    | 1    | 0020 | 0    | 1    |
| 2010-09-17 10:24:15                | 0    | 1    | 0049 | 0    | 1    | 0000 | 0    | 1    |
| 2010-09-17 10:24:16                | 0    | 1    | 0050 | 0    | 1    | 0001 | 0    | 1    |
| 2010-09-17 10:24:17                | 1    | 0    | 0049 | 0    | 1    | 0001 | 0    | 1    |
| 2010-09-17 10:24:18                | 1    | 0    | 0067 | 0    | 1    | 0000 | 0    | 1    |
| 2010-09-17 10:24:19                | 1    | 0    | 0060 | 0    | 1    | 0000 | 0    | 0    |
| 2010-09-17 10:24:20                | 0    | 0    | 0049 | 0    | 1    | 0001 | 0    | 0    |
| 2010-09-17 10:24:21                | 0    | 0    | 0000 | 0    | 1    | 0000 | 0    | 0    |
| 2010-09-17 10:24:22                | 0    | 0    | 0000 | 0    | 0    | 0000 | 0    | 0    |
| 2010-09-17 10:24:23                | 0    | 0    | 0000 | 0    | 0    | 0000 | 0    | 0    |
|                                    |      |      |      |      |      |      |      |      |

34

## Mode

The mode display shows the current state of the instrument. Setup mode is when you are configuring the device for recording.

| 1    | 🛃 Dataq Event Record                                                                                                    | er                                             |                                           |                                                                                                    |                                                               |                                                |                                                                                      |                                                               |                                                     | × |
|------|----------------------------------------------------------------------------------------------------|------------------------------------------------|-------------------------------------------|----------------------------------------------------------------------------------------------------|---------------------------------------------------------------|------------------------------------------------|--------------------------------------------------------------------------------------|---------------------------------------------------------------|-----------------------------------------------------|---|
|      | <u>File S</u> ettings <u>H</u> elp                                                                                                    |                                                |                                           |                                                                                                    |                                                               |                                                |                                                                                      |                                                               |                                                     |   |
|      | 1 🔁 🖉 🔵 💿                                                                                                    |                                                |                                           |                                                                                                    |                                                               |                                                |                                                                                      |                                                               |                                                     |   |
|      | Channel #<br>Function<br>Local Date and Time                                                                                                    | 1 Hi<br>ST<br>CHN1                             | 2 Hi<br>EV<br>CHN2                        | 3 Hi<br>HS<br>CHN3                                                                                                    | 4 Hi<br>ST<br>CHN4                                            | 5 Lo<br>EV<br>CHN5                             | 6 Lo<br>AC<br>CHN6                                                                   | 7 Lo<br>ST<br>CHN7                                            | 8 Lo<br>EV<br>CHN8                                  |   |
|      | 2010-09-17 10:24:04<br>2010-09-17 10:24:05<br>2010-09-17 10:24:06<br>2010-09-17 10:24:07<br>2010-09-17 10:24:08<br>2010-09-17 10:24:09<br>2010-09-17 10:24:10<br>2010-09-17 10:24:11<br>2010-09-17 10:24:12<br>2010-09-17 10:24:13<br>2010-09-17 10:24:14<br>2010-09-17 10:24:15<br>2010-09-17 10:24:16<br>2010-09-17 10:24:17<br>2010-09-17 10:24:18<br>2010-09-17 10:24:18<br>2010-09-17 10:24:19 | 0<br>1<br>1<br>0<br>0<br>0<br>0<br>0<br>1<br>1 | 0<br>0<br>0<br>1<br>1<br>1<br>1<br>0<br>0 | 0072<br>0060<br>0049<br>0057<br>0061<br>0049<br>0060<br>0049<br>0050<br>0050<br>0050<br>0049<br>0050<br>0049<br>0050<br>0049<br>0067<br>0067 | 0<br>0<br>0<br>0<br>0<br>0<br>0<br>0<br>0<br>0<br>0<br>0<br>0 | 1<br>1<br>1<br>1<br>1<br>1<br>1<br>1<br>1<br>1 | 0022<br>0022<br>0021<br>0021<br>0023<br>0022<br>0022<br>0020<br>0022<br>0020<br>0020 | 0<br>0<br>0<br>0<br>0<br>0<br>0<br>0<br>0<br>0<br>0<br>0<br>0 | 0<br>0<br>0<br>0<br>0<br>0<br>1<br>1<br>1<br>1<br>1 | • |
| Node | 2010-09-17 10:24:20<br>2010-09-17 10:24:21<br>2010-09-17 10:24:22<br>2010-09-17 10:24:23                                                                                                    | 0<br>0<br>0                                    | 0<br>0<br>0                               | 0049<br>0000<br>0000<br>0000                                                                                                    | 0<br>0<br>0<br>0                                              | 1<br>1<br>0<br>0                               | 0001<br>0000<br>0000<br>0000                                                         | 0<br>0<br>0<br>0                                              | 0<br>0<br>0                                         |   |
|      | DATAQ DI-160: connected o                                                                                                    | n COM8                                         | MODE                                      | : Setup                                                                                                    | 2                                                             |                                                |                                                                                      |                                                               |                                                     |   |

Recording to File: filename.csv means the device is recording to the SD and provides the filename. For example:

MODE: Recording to FILE: dataq009.csv

# **Channel Settings**

The Channel Settings Dialog allows you to <u>change the device name</u>, <u>enter a comment</u> for the device, <u>change</u> the <u>sample interval</u>, <u>set the time</u>, set the <u>maximum number of rows</u> to populate in the csv file, and <u>configure</u> <u>channels</u>.

| Settings    |                                               |
|-------------|-----------------------------------------------|
| Device Name | DATAQ Interval 1 Sec. 💌                       |
| Comment     | DI-160 UTC                                    |
| Max Rows    | <ul> <li>65,000</li> <li>1,000,000</li> </ul> |
| Channels    |                                               |
| CHN1        | 🗹 1 💿 State 🔘 Event 🔘 HS Counter 🔘 AC Counter |
| CHN2        | ☑ 2 🚫 State ⊙ Event 🔿 HS Counter 🔿 AC Counter |
| CHN3        | ✓ 3 ○ State ○ Event ③ HS Counter ○ AC Counter |
| CHN4        | 🗹 4 💿 State 🔘 Event                           |
| CHN5        | 🗹 5 🔿 State 💿 Event 🔿 HS Counter 🔿 AC Counter |
| CHN6        | 🗹 6 🔿 State 🔿 Event 🔿 HS Counter 💿 AC Counter |
| CHN7        | 7 💿 State 🔿 Event 🔿 HS Counter 🔿 AC Counter   |
| CHN8        | 🗹 8 🔘 State 💿 Event                           |
|             |                                               |
|             | ОК                                            |

#### **Change Device Name**

Device Name DATAQ

Click on the dialog box and enter a new device name up to 8 ASCII characters.

### **Change the Device Comment**

Comment DI-160

Click on the dialog box and enter a new device comment up to 12 ASCII characters.

#### Change the Sample Interval

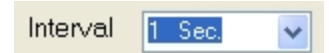

Select a new sample interval from the drop-down box. Select from the following: 1 Sec., 2 Sec., 5 Sec., 10 Sec., 15 Sec., 30 Sec.; 1 Min., 2 Min., 3 Min., 4 Min., 5 Min., 10 Min., 15 Min., 30 Min.; 1 Hr., 2 Hr., 4 Hr., 6 Hr., 8 Hr., 12 Hr., 24 Hr. All channels will report values based on the selected sample interval.

#### Set the Time

🗹 UTC

The time stamp reported by the device can be synchronized with your PC or stay in standard UTC time.

Uncheck the UTC checkbox to sync the device with your PC.

Check the UTC checkbox to leave the device at UTC time.

Note: If power is lost, the local time setting will be lost as well.

#### Set Max Rows

Max Rows 💿 65,000 🚫 1,000,000

Set the maximum number of rows to populate in a spreadsheet. Some spreadsheet programs have a limit of about 65,000 rows in a single spreadsheet, for example, prior to 2007, Microsoft Excel has a maximum of 65, 536 rows. The latest versions of Excel can contain a million or more. If you are going to be recording for a long period of time and at a high sample rate, be sure to check the limits of your spreadsheet program before changing this to 1,000,000.

#### Configure a Channel

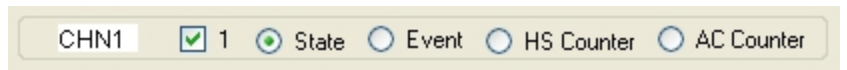

Click in the white channel annotation text box to change the channel annotation and enter up to 4 ASCII characters.

| Channe | Annotation | Text Box |              |              |
|--------|------------|----------|--------------|--------------|
| CHN1 🔽 | 1 💿 State  | 🔘 Event  | O HS Counter | O AC Counter |

Click on the channel checkbox to enable/disable a channel.

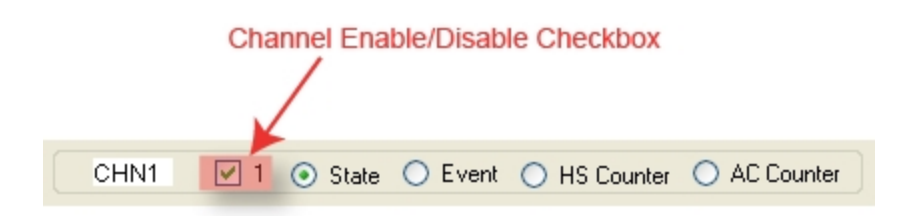

Select a radio button to set the channel function. Configure each channel as either a <u>State</u>, <u>Event</u>, <u>High Speed</u> <u>Counter</u>, or <u>AC Counter</u>. Only 3 total channels may be counter channels (AC or HS) while channels 4 and 8 cannot be configured as counter channels. See <u>Choosing Channel Mode</u> to determine which mode to select for a given channel.

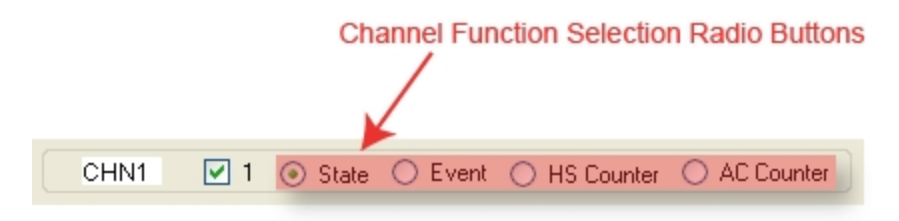

### **Configure the Device**

Click on the **OK** button to save the settings to the device.

# **Choosing Channel Configuration Mode**

Use the following chart to determine which mode to select for which channel:

|         |                                               |                     | DI-160 Channel Con-<br>figuration Mode |                                      |                                     |                     |              |                      |  |  |  |
|---------|-----------------------------------------------|---------------------|----------------------------------------|--------------------------------------|-------------------------------------|---------------------|--------------|----------------------|--|--|--|
|         | Applied                                       | Signal              |                                        | DI-160 Chanı                         | nel Selection                       | if you want to know |              |                      |  |  |  |
| Туре    | Description                                   | Range               | Threshold                              | High Voltage<br>(HV) Channels<br>1-4 | Low Voltage<br>(LV) Channels<br>5-8 | When                | How<br>Long  | How<br>Many          |  |  |  |
|         | DC Level<br>Change                            | 0 to<br>±300V       | 3V                                     | $\checkmark$                         |                                     |                     | State        | <u>HS</u>            |  |  |  |
|         | Pulse<br>(8 KHz max,<br>> 250 μs)             | 0 to<br>±300V       | 3V                                     | $\checkmark$                         |                                     |                     | State        | <u>Counter</u>       |  |  |  |
| Ð       | AC Line<br>(50/60 Hz)                         | 230<br>Vrms<br>max. | 3V                                     | $\checkmark$                         |                                     |                     | <u>Event</u> | <u>AC</u><br>Counter |  |  |  |
| ,,      | Switch clo-<br>sure<br>(Built-in pull-<br>up) | n/a                 | n/a                                    |                                      | $\checkmark$                        | <u>Event</u>        |              |                      |  |  |  |
| . TTL . | TTL level changes                             | 0-30 V              | 1.8V                                   |                                      | $\checkmark$                        |                     | <u>State</u> | <u>HS</u><br>Counter |  |  |  |
| Ϳττι    | TTL Pulse<br>(8 KHz max,<br>≥250 µs)          | 0-30 V              | 1.8V                                   |                                      | $\checkmark$                        |                     |              |                      |  |  |  |

The following graphic may help to further demonstrate the relationships between channel modes.

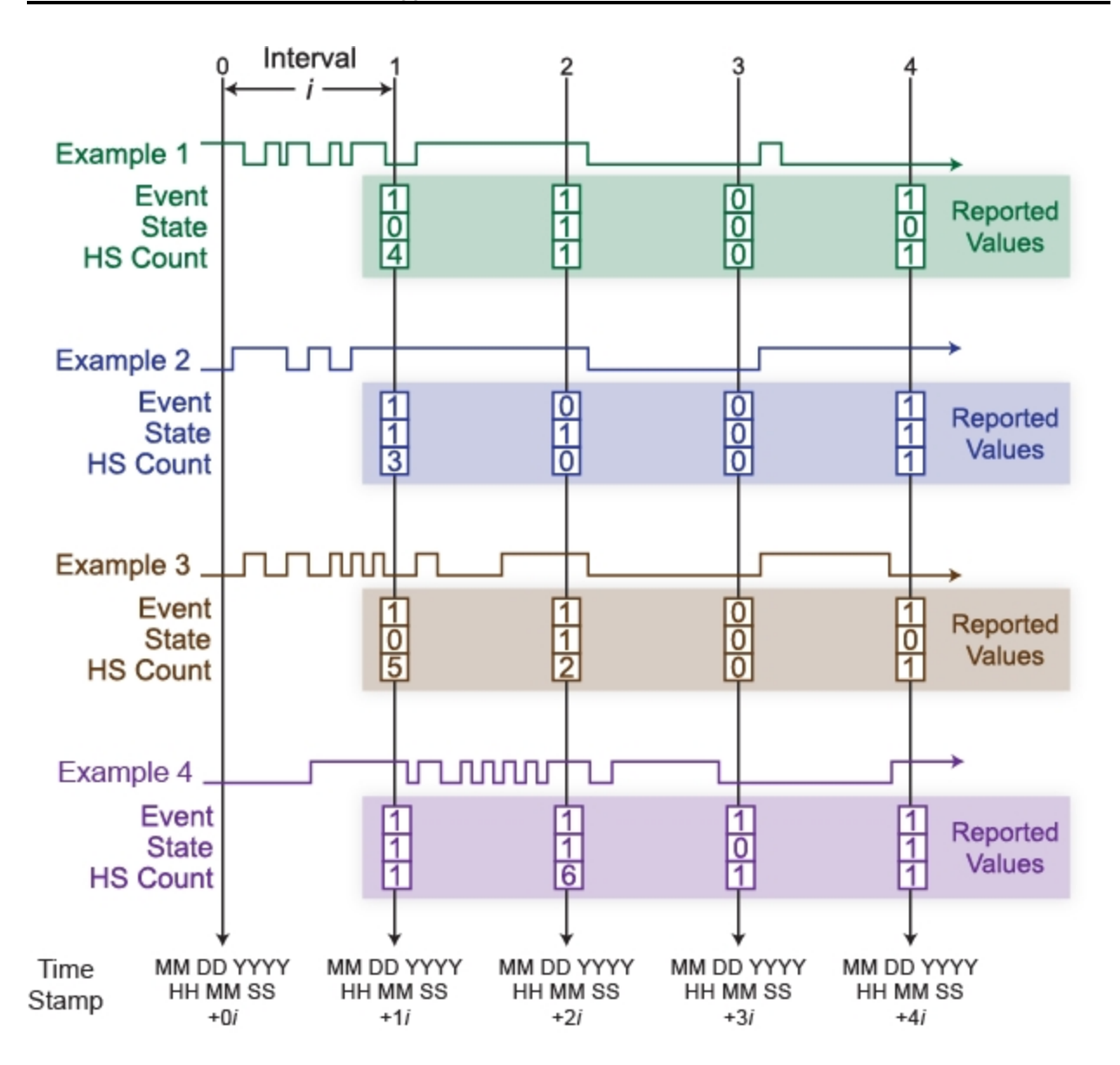

## State Mode

Use the State Mode to determine how long an event lasts. A channel configured in the State mode only samples at the end of a sample interval. An example would be a machine was powered on at 9:00 AM, and remained on until 12:00 PM. It was powered back on at 1:00 PM and remained on until 5:00 PM.

State mode only reports a 0 or 1 for each sample interval.

Use the following graphic as an example:

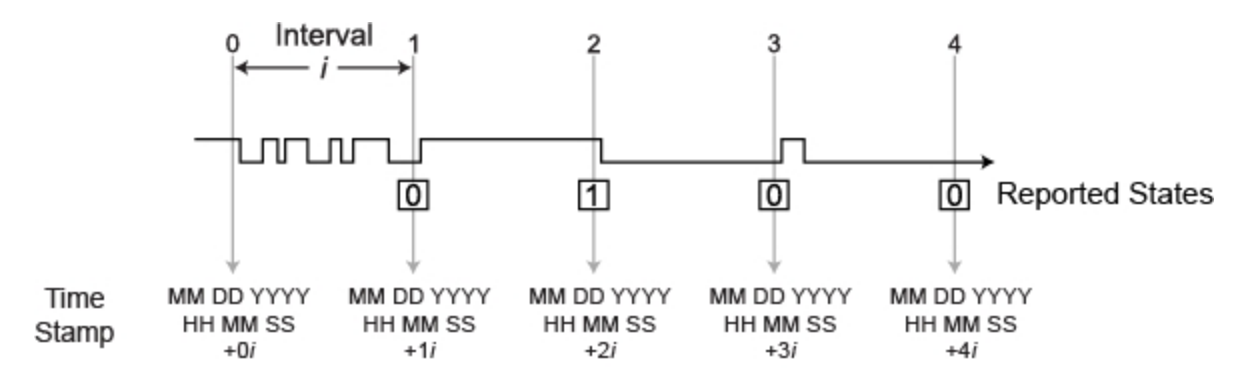

**Note**: When sampling an AC line waveform, should the value of the applied waveform be approximately lower than the trigger threshold when the sample interval times out, the DI-160 will erroneously indicate that power was removed for the entire sample interval. To overcome this problem use the Event Mode to reliably report on/off times when monitoring an AC waveform.

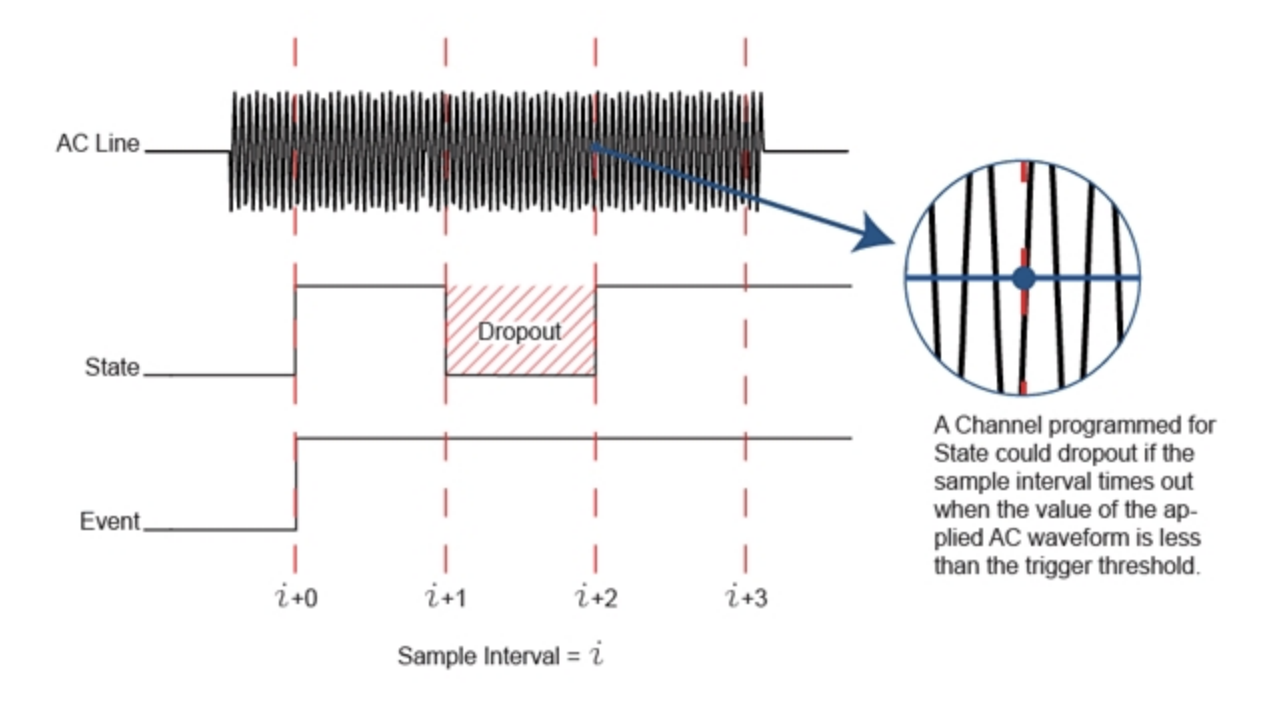

# **Event Mode**

Use the Event mode to record when an event occurs. An Event is a single occurrence within a sample interval. Even though multiple events may occur within a sample interval, only one will be recorded. Only leading edge transitions are reported. Falling edge transitions are ignored. For example, a machine gets turned on during the sample interval.

Event mode only reports a 0 or 1 (whether or not a signal was on during the sample interval) for each sample interval.

Use the following graphic as an example:

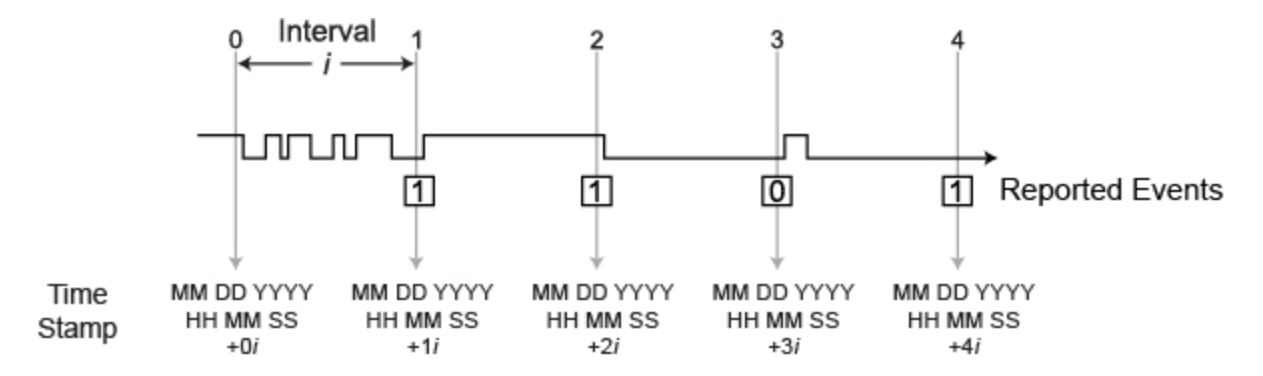

### **High Speed Counter Mode**

Use the High Speed Counter Mode to find the sum of the number of events occurring within a sample interval. For example, a machine produces an average of 80 parts per minute over 420 total minutes of operating time (7 hours). The maximum and minimum run rates were 120 and 62 parts per minute respectively.

High Speed Counter mode reports an integer from 0 to 9999 except when recording at a sample interval of 1 second where the maximum counts that can be recorded is 8192.

Use the following graphic as an example:

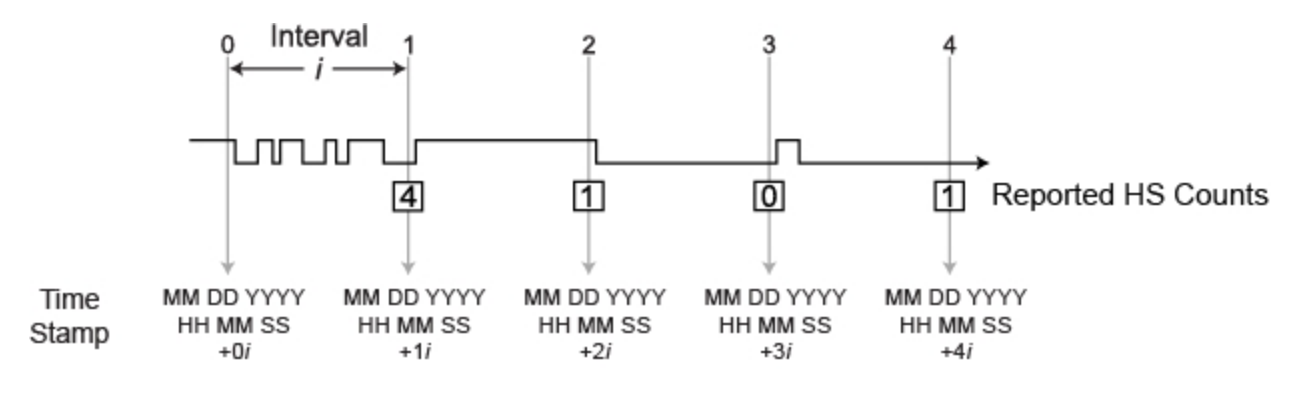

See also: HS vs. AC Counter Modes

## **AC Counter Mode**

Use the AC Counter Mode to count AC power on/off within a sample interval. This mode is optimized to ignore 50/60 Hz power line transitions and to change state only when power is removed or applied. For example, a 120 VAC pump turned on 5 times during a sample interval of 30 minutes.

AC Counter mode reports an integer from 0 to 9999 except when recording at a sample interval of 1 second where the maximum counts that can be recorded is 8192 (it is highly unlikely that an AC channel would ever turn on/off more than 8192 times in a second).

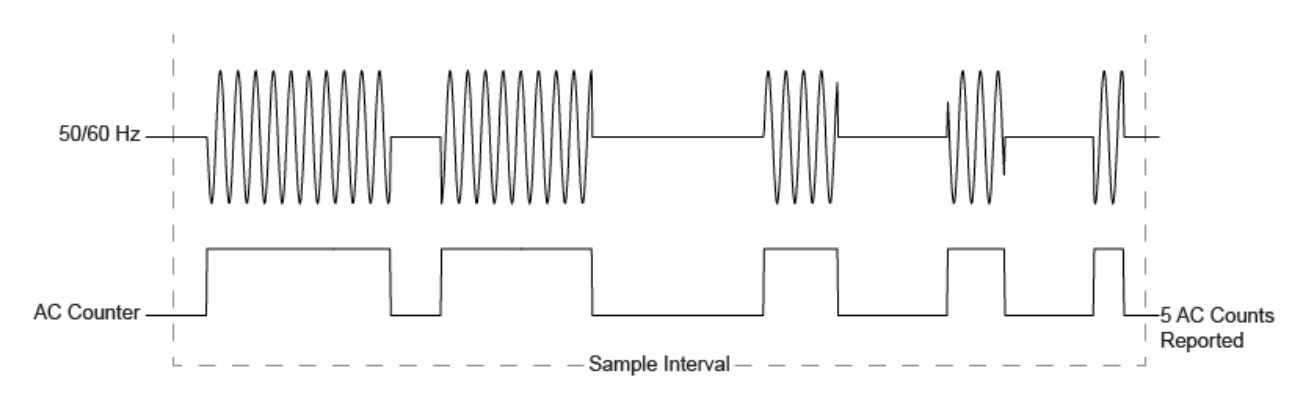

Use the following graphic as an example:

See also: HS vs. AC Counter Modes

## AC vs HS Counter Modes

The decision to apply the DI-160's HS (high-speed) or AC (alternating current) counter mode depends upon what information is desired from the measurement. The high-speed counter mode is used when you need to total each pulse that occurs within a sample interval. A flow sensor with a pulsed output is a good example, where each pulse represents an incremental flow value and therefore carries information. But what if you're interested only in the number of times a 120V/60Hz fan by was activated within a six-hour sample interval? Use of the HS counter mode in this situation yields the number of 60 Hz pulses that occurred during that time – not exactly what you want. The AC counter mode is optimized to ignore 50/60 Hz power line transitions and to change state only when power is removed or applied. Applying the AC Counter mode to the fan application provides exactly the information you need – the number of times the fan activated within successive six-hour periods.

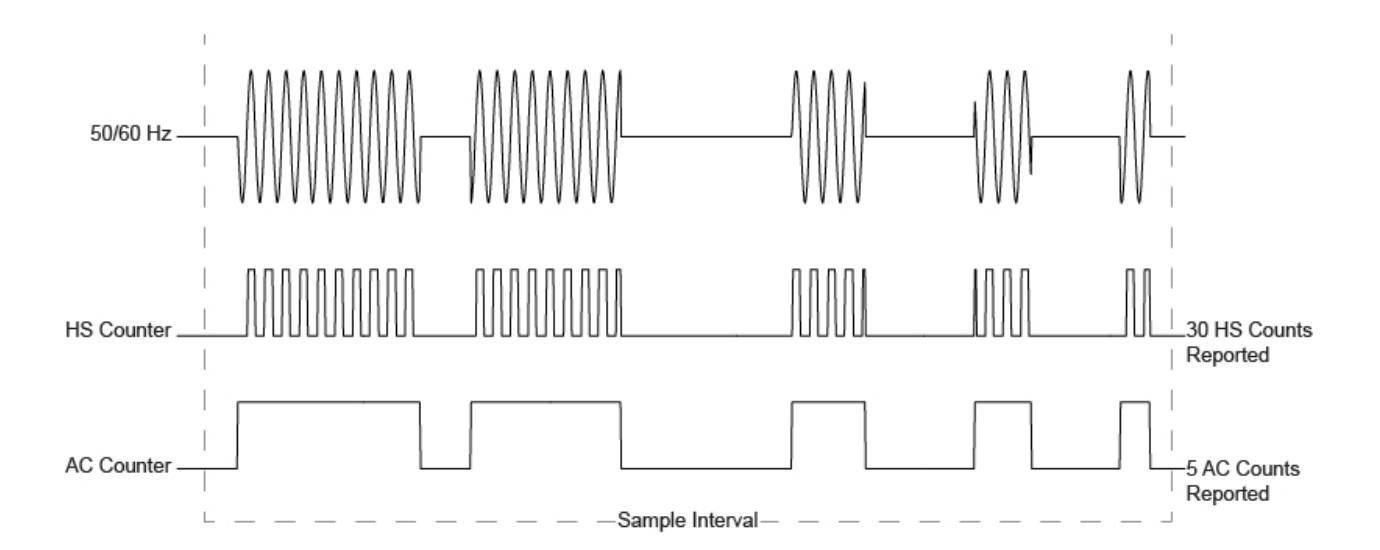

## **Reported Data**

Access recorded data by removing the SD card from the DI-160 and inserting it into any SD card reader (data is not accessible directly from the SD card via the USB cable). The .csv output file is formatted to allow easy analysis of your recorded data. The first 4 rows contain general information including the file name, device name, and sample interval. Rows 6-8 contain channel information like the channel number, annotation, and mode. The rest of the file is the recorded data and corresponding time stamps.

|                      | <b>N</b> 1 | hicros | soft Ex | kcel-               | dataq00  | 1.csv  |             |      |              |      |      |              |       |      |   |      |      |              |        |      |     |       |        |
|----------------------|------------|--------|---------|---------------------|----------|--------|-------------|------|--------------|------|------|--------------|-------|------|---|------|------|--------------|--------|------|-----|-------|--------|
|                      |            | Eile   | Edit    | ⊻iew                | Insert   | Format | Too         | ols  | <u>D</u> ata | Wind | ow į | <u>H</u> elp | Adobe | PDF  |   |      | Туре | e a question | for he | lp • |     | ð ×   |        |
|                      |            | A↓     | »       | Aria                |          |        | <b>-</b> 10 | -    | в            | Iι   | J    | : =          |       | 3 g  | % | +.0  | .00  |              |        | - 🔊  | - A | · • . |        |
|                      | -          | 1 19   | •       | +                   | fx       |        |             |      |              |      |      |              | _     | -    |   |      |      |              |        |      | -   |       |        |
|                      |            |        |         | A                   | 7.4      | В      |             | (    | C            |      | ר    |              | F     | F    |   | G    |      | Н            |        | 1    |     | .=    |        |
|                      | 1          | File r | name:   | datad               | DO1.csv  | _      |             |      | -            |      | -    |              | -     |      |   | -    |      |              |        |      |     |       |        |
|                      | 2          | Devic  | e nam   | ne: DA              | TAQ      |        |             |      |              |      |      |              |       |      |   |      |      |              |        |      |     |       |        |
| eneral Information — | 3          | Interv | al: 1.5 | Sec.                |          |        |             |      |              |      |      |              |       |      |   |      |      |              |        |      |     |       |        |
|                      | 4          | Com    | ment:   | DI-160              | )        |        |             |      |              |      |      |              |       |      |   |      |      |              |        |      |     |       |        |
|                      | 5          |        |         |                     |          |        |             |      |              |      |      |              |       |      |   |      |      |              |        |      |     |       |        |
|                      | 6          | Chan   | inel #  |                     |          | 1 Hi   | 2           | 2 Hi |              | 3 Hi |      | 4 Hi         |       | 5 Lo |   | 6 Lo |      | 7 Lo         | 8 Lo   |      |     |       |        |
| annei mormauon —     | 7          | Func   | tion    |                     |          | ST     | E           | ΞV   |              | HS   |      | ST           |       | ΕV   |   | AC   |      | ST           | ΕV     |      |     |       |        |
| Time Setting and     | 8          | UTC    | Date a  | and Tir             | ne       | CHN1   | (           | CHN  | 2            | CHN  | 3    | CHN          | 14    | CHN  | 5 | CHN6 |      | CHN7         | CHN    | 18   |     |       |        |
| Time Stamps          | 9          |        | 10      | 0/1/20 <sup>-</sup> | 10 14:38 |        | 0           |      | 0            |      | 0    |              | 0     |      | 0 |      | 0    | 1            |        |      | 0   |       |        |
| nine Stamps          | 10         |        | 10      | 0/1/20°             | 10 14:38 |        | 1           |      | 0            |      | 21   |              | 0     |      | 0 |      | 0    | 1            |        |      | 0   |       |        |
|                      | 11         |        | 10      | 0/1/20°             | 10 14:38 |        | 0           |      | 0            |      | - 89 |              | 0     |      | 0 |      | 1    | 1            |        |      | 0   |       |        |
|                      | 12         |        | 10      | 0/1/20°             | 10 14:38 |        | 0           |      | 1            |      | 121  |              | 0     |      | 0 |      | 1    | . 1          |        |      | 0   |       |        |
|                      | 13         |        | 10      | 0/1/20°             | 10 14:38 |        | 1           |      | 1            |      | 121  |              | 0     |      | 0 |      | 0    | C            | )      |      | 0   |       |        |
|                      | 14         |        | 10      | 0/1/20°             | 10 14:38 |        | 1           |      | 1            |      | 120  |              | 0     |      | 0 |      | 1    | C            | )      |      | 0   |       |        |
|                      | 15         |        | 10      | 0/1/20°             | 10 14:38 |        | 1           |      | 1            |      | 121  |              | 0     |      | 0 |      | 0    | C            | )      |      | 0   |       |        |
|                      | 16         |        | 10      | 0/1/20°             | 10 14:38 |        | 1           |      | 1            |      | 120  |              | 0     |      | 0 |      | 2    | C            | )      |      | 1   |       |        |
|                      | 17         |        | 10      | 0/1/20°             | 10 14:38 |        | 0           |      | 1            |      | 117  |              | 0     |      | 0 |      | 0    | 0            | )      |      | 1   |       |        |
|                      | 18         |        | 10      | 0/1/20°             | 10 14:38 |        | 0           |      | 1            |      | 87   |              | 0     |      | 0 |      | 0    | C            | )      |      | 1   |       |        |
|                      | 19         |        | 10      | 0/1/20°             | 10 14:38 |        | 1           |      | 1            |      | 83   |              | 0     |      | 0 |      | 6    | . 0          | )      |      | 1   |       | Deco   |
|                      | 20         |        | 10      | 0/1/20°             | 10 14:38 |        | 0           |      | 1            |      | 94   |              | 0     |      | 0 |      | 2    | . 0          | )      |      | 0   |       | - NCCU |
|                      | 21         |        | 10      | 0/1/20°             | 10 14:38 |        | 1           |      | 1            |      | 118  |              | 0     |      | 0 |      | 0    | 0            | )      |      | 0   |       |        |
|                      | 22         |        | 10      | 0/1/20°             | 10 14:38 |        | 0           |      | 1            |      | 123  |              | 0     |      | 0 |      | 0    | C            | )      |      | 1   |       |        |
|                      | 23         |        | 10      | 0/1/20°             | 10 14:38 |        | 0           |      | 1            |      | 122  |              | 0     |      | 0 |      | 1    | C            | )      |      | 0   |       |        |
|                      | 24         |        | 10      | 0/1/20°             | 10 14:39 |        | 1           |      | 1            |      | 123  |              | 0     |      | 0 |      | 0    | C            | )      |      | 1   |       |        |
|                      | 25         |        | 10      | 0/1/20°             | 10 14:39 |        | 1           |      | 1            |      | 123  |              | 0     |      | 0 |      | 0    | C            | )      |      | 0   |       |        |
|                      | 26         |        | 10      | 0/1/20°             | 10 14:39 |        | 0           |      | 1            |      | 123  |              | 0     |      | 0 |      | 0    | C            | )      |      | 1   |       |        |
|                      | 27         |        | 10      | 0/1/20°             | 10 14:39 |        | 0           |      | 1            |      | 123  |              | 0     |      | 0 |      | 6    | C            | )      |      | 0   |       |        |
|                      | 28         |        | 10      | 0/1/20°             | 10 14:39 |        | 1           |      | 1            |      | 123  |              | 0     |      | 0 |      | 0    | 0            | )      |      | 1   |       |        |
|                      | 29         |        | 10      | 0/1/20°             | 10 14:39 |        | 0           |      | 1            |      | 122  |              | 0     |      | 0 |      | 3    | 1            |        |      | 0   |       |        |
|                      | 30         |        | 10      | 0/1/20°             | 10 14:39 |        | 0           |      | 0            |      | 113  |              | 0     |      | 0 |      | 0    | 1            |        |      | 1   |       |        |
|                      | 31         |        | 10      | 0/1/20°             | 10 14:39 |        | 0           |      | 0            |      | 123  |              | 0     |      | 0 |      | 0    | 1            |        |      | 0   |       |        |
|                      | 32         |        | 10      | 0/1/20°             | 10 14:39 |        | 0           |      | 0            |      | 91   |              | 0     |      | 0 |      | 0    | C            | )      |      | 1   |       |        |
|                      | 33         |        |         |                     |          |        |             |      |              |      |      |              |       |      |   |      |      |              |        |      |     | -     |        |
|                      | н -        | • • •  | I ∖ dat | taqOO               | 1/       |        |             |      |              |      |      |              |       | •    |   |      |      |              |        |      |     |       |        |
|                      | Read       | dy     |         |                     |          |        |             |      |              |      |      |              |       |      |   |      |      | 1            | NUM    |      |     |       |        |

## Start Recording to SD

Record to SD with the <u>start/stop push button</u>, by clicking on the Start or Stop <u>lcon</u> in the DATAQ Instruments Event Recorder software, or by selecting the <u>menu items</u> Start Recording/Stop Recording. You do not have to use the same method to start/stop recording to SD (for example, you can start recording using the software, disconnect the device from your PC, and stop recording with the push button).

# **Technical Support**

Post all technical support issues through our support ticket system at <u>http://www.dataq.com/ticket/</u>. Our support team monitors the ticket system Monday through Friday 9-5 Eastern Time.

If you do not want to submit a ticket please use our <u>Technical Support Forum</u> where you can search for answers or post a question. DATAQ Instruments, Inc. support staff monitors and posts to this forum.

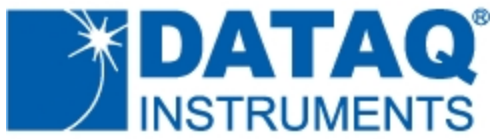

DATAQ Instruments, Inc. 241 Springside Drive Akron, OH 44333 Telephone: 330-668-1444 Fax: 330-666-5434 www.dataq.com

**Product Links** 

Data Acquisition | Data Logger | Chart Recorder